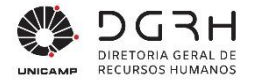

# Manual de Procedimentos para Seleção e Admissão de Estagiários

Versão: V10 Data: Agosto de 2024

> Diretoria Geral de Recursos Humanos - DGRH **Site:** http://www.dgrh.unicamp.br **E-mail**: dgrh.dinf@unicamp.br

## **GARANTIAS E RESTRIÇÕES**

Copyright ©2009 Unicamp. Todos os direitos são reservados.

Este documento é protegido pela Lei dos Direitos autorais. Nenhuma parte pode ser reproduzida, traduzida sem prévia permissão escrita da Unicamp.

#### MARCAS REGISTRADAS

- Todos os nomes de produtos mencionados neste documento são marcas registradas dos seus respectivos proprietários.
- A Unicamp se reserva o direito de, a qualquer momento, gerar uma nova versão deste documento, corrigindo imprecisões, fazendo alterações ou acrescentando informações.
- A Unicamp não se responsabiliza pelo não cumprimento, por parte do usuário deste Manual, dos procedimentos aqui descritos.

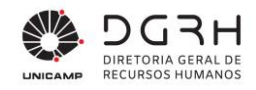

## Sumário

| 1. | INTRODUÇÃO                                                                             | 4  |
|----|----------------------------------------------------------------------------------------|----|
|    | 1.1. Objetivo                                                                          | 4  |
|    | 1.2. Público alvo                                                                      | 4  |
|    | 1.3. Organização e uso do Manual                                                       | 4  |
| 2. | DESCRIÇÃO DAS ATIVIDADES PARA UTILIZAÇÃO DO SISTEMA                                    | 4  |
|    | 2.1. Período de Solicitações e Subáreas                                                | 5  |
|    | 2.2. Solicitação de Processo Seletivo                                                  | 8  |
|    | 2.3. INTEGRAÇÃO                                                                        | 15 |
|    | 2.4. ABERTURA DE PROCESSO SIGAD PARA DOCUMENTAÇÃO DO PROCESSO SELETIVO E TEMPORALIDADE | 20 |
|    | 2.5. CADASTRO DO PROCESSO SELETIVO                                                     | 21 |
|    | 2.6. VALIDAÇÃO DE REQUERIMENTO DE USO DO NOME SOCIAL                                   | 29 |
|    | 2.7. Geração de Editais                                                                |    |
|    | 2.8. Providenciar Provas - Gerar Edital de Convocação                                  |    |
|    | 2.9. REALIZAR PROVAS E INSERIR NOTAS NO SISTEMA – EDITAL DE CLASSIFICAÇÃO FINAL        | 34 |
|    | 2.10.ENCAMINHAMENTO                                                                    | 37 |
|    | 2.11.REAPROVEITAMENTO                                                                  |    |
|    | 2.12.Providências de admissão                                                          | 42 |
|    | 2.12.1. Eliminação de Candidato Por Motivo de Inércia no Processo De Admissão          | 53 |
|    | 2.13.EFETIVAR ADMISSÃO                                                                 | 53 |
| 3. | RELATÓRIOS                                                                             | 56 |
|    | 3.1. RELATÓRIO 102 – RELATÓRIO DE INÍCIO / PRORROGAÇÃO DE ESTÁGIO                      | 56 |
|    | 3.2. Relatório 110 – Currículo Candidatos                                              | 56 |
|    | 3.3. Relatório 174 – Provas por Data/Hora                                              | 56 |
|    | 3.4. RELATÓRIO 178 – SOLICITAÇÃO DE VAGAS EXCEDENTES                                   | 56 |
|    | 3.5. Relatório 190 – Acompanhamento Solicitações                                       | 56 |
|    | 3.6. RELATÓRIO 191 – ACOMPANHAMENTO PROCESSO SELETIVO                                  | 56 |
|    | 3.7. Relatório 192 – Lista de Presença                                                 | 57 |
|    | 3.8. Relatório 193 – Classificação Final e Encaminhamento                              | 57 |
|    | 3.9. Relatório 194 – Status de Processos Seletivos                                     | 57 |
|    | 3.10.Relatório 195 – Classificação Final                                               | 57 |
|    | 3.11. Relatório 196 – Resumo dos Concursos Realizados                                  | 57 |
|    | 3.12. Relatório 197 – Dados Processo Seletivo                                          | 57 |
|    | 3.13.Relatório 198 – Solicitação de Estágio                                            | 57 |
|    | 3.14.Relatório 199 – Tempo de estágio anterior                                         | 57 |
|    | 3.15.Relatório 203 – Processos Seletivos Avaliados                                     | 58 |
|    | 3.16.Relatório 212 – Situação de Admissão                                              | 58 |
|    | 3.17.Relatório 138 – Relação de Candidatos Inscritos                                   | 58 |
|    | 3.18.Relatório 209 – Requerentes de Uso de Nome Social                                 | 58 |
| 4. | CONSIDERAÇÕES FINAIS                                                                   |    |

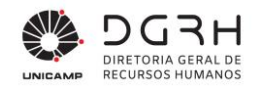

# 1. Introdução

### 1.1. Objetivo

Este manual tem por objetivo descrever as atividades do processo e utilização do sistema para a seleção e admissão de estagiários no âmbito da Unicamp.

#### 1.2. Público alvo

O presente documento é dirigido aos responsáveis pelo RHs, Assistentes Técnicos das Unidades das Unidades e Órgãos da Unicamp que cuidam deste processo e a DGRH.

### 1.3. Organização e uso do Manual

Contemplando os processos de seleção e admissão de estagiários, o manual apresenta o detalhamento das atividades descritas nos mapas de processo, bem como os procedimentos necessários nos sistemas.

# 2. Descrição das atividades para utilização do sistema

O menu estagiário disponível no módulo Recrutamento e Seleção compreende a solicitação do processo seletivo pela unidade, passando pela integração, cadastro do processo seletivo, geração do edital, encaminhamento dos estagiários para as unidades participantes do processo e, se houver candidatos disponíveis na lista de classificação geral, o reaproveitamento. O sistema também compreende a preenchimento da ficha de admissão do estagiário pela unidade, passando para a validação da Seção de Extra Quadro. A seguir o sistema é descrito, passo a passo.

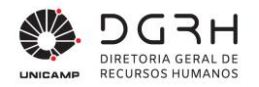

#### 2.1. Período de Solicitações e Subáreas

A inserção de solicitação pelo RH de Unidade tem **prazo** para ser inserida. Fora desse prazo, a solicitação só pode ser visualizada e/ou alterada, mas nenhuma nova pode ser cadastrada. Esse período é controlado pela DGRH/DCC/Concursos e é inserido da seguinte forma:

| Tabela 1 – | Procedimento | para | inserção d | de | período | de s | solicitad | cões |
|------------|--------------|------|------------|----|---------|------|-----------|------|
|            |              | P    |            |    | P       |      |           | ,    |

| 1. | Login no sistema                                                                                                    |
|----|----------------------------------------------------------------------------------------------------|
|    |                                                                                                    |
| -  | Acessar o sistema – Recrutamento e Seleção                                                                                    |
|    | Preencher nome de usuário e senha de acesso e clicar em Ok;                                                                   |
|    | Autorização Usuário                                                                                                    |
|    | Direito de Uso para:<br>Cliente: 1005 - UNIVERSIDADE ESTADUAL DE CAMPINAS<br>Cidade: CAMPINAS - SP<br>Nome Usuário:<br>Senha: |
| -  | Clicar no menu Seleção → Estagiário – Período de Solicitações.                                                                |
|    | A 📰 Seleção                                                                                                    |
|    | Concurso                                                                                                    |
|    | ✓ Estaglario                                                                                                    |
|    | Cadastro de Processo Seletivo                                                                                                 |
|    | Integração de Processo Seletivo                                                                                               |
|    | Editais                                                                                                    |
|    | 📰 Validação de Matrícula                                                                                                    |
|    | 🖂 Notas e Avaliação                                                                                                    |
|    | Encaminhamento                                                                                                    |
|    | Reaproveitamento                                                                                                    |
|    | Admissão                                                                                                    |
|    | Período de Solicitações                                                                                                    |
|    | 🚍 Subáreas                                                                                                    |

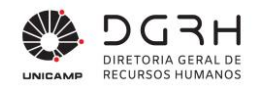

| 2. | Preenchimento dos Campos na tela – Período de Solicitações |
|----|------------------------------------------------------------|
|    |                                                            |

| Ano:       |   | Ŧ  |  |
|------------|---|----|--|
| Sequência: | ÷ |    |  |
| Início:    |   | 10 |  |
| Fim:       |   | 30 |  |
|            |   |    |  |

Cada período é identificado por um ano e sequência.

- Ano: preencha o ano para qual as solicitações serão inseridas;
- Sequência: preencha a sequência com um número que identifique o período;
- Início: data de início em que as solicitações poderão ser inseridas pelos RHs das Unidades;
- Fim: data do último dia em que as solicitações poderão ser inseridas no período;
- Após preencher os dados acima, clique no botão "Inserir".

A partir de 2022, as áreas de conhecimento passaram a ter **subáreas** que devem ser selecionadas no preenchimento das solicitações. Para cada área de conhecimento pode haver várias subáreas associadas. As subáreas apresentadas são cadastradas da seguinte forma:

#### 1. Login no sistema

- Acessar o sistema Recrutamento e Seleção
- Preencher nome de usuário e senha de acesso e clicar em Ok;

| utorização Usuário                                                                                  | x                            |
|----------------------------------------------------------------------------------------------------|------------------------------|
| Direito de Uso para:<br>Cliente: 10058 - UNIVERSIDADE ESTADUAL DE CAMPINAS<br>Cidade: CAMPINAS - SP | <u>Ok</u><br><u>Cancelar</u> |
| Nome Usuário:                                                                                       |                              |

■ Clicar no menu Seleção → Estagiário – Subáreas.

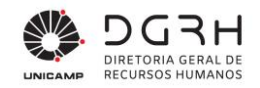

- Subárea: digite 1; após a inclusão da primeira, o número terá que ser 2 e assim sucessivamente;
- Descrição: informe a descrição da subárea.
- Após preencher os dados acima, clique no botão "Inserir".

Por questão de compatibilidade com os processos seletivos anteriores a 2022, para os quais não havia seleção de subárea, toda área de conhecimento tem uma subárea de código **0** com a descrição "**não especificada**", a qual é exibida para tais processos na tela de solicitação e que não pode ser excluída.

As áreas que não possuem subáreas cadastradas também aparecerão nos Relatórios com a indicação de subárea não especificada.

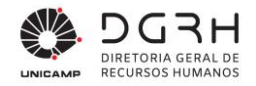

#### 2.2. Solicitação de Processo Seletivo

Antes de inserir uma solicitação de abertura de processo seletivo, o RH da Unidade/órgão deve consultar se já existe um processo vigente que possa atender a sua necessidade, solicitando o reaproveitamento. A consulta pode ser feita através do Relatório 193, em que é possível verificar a existência de candidatos disponíveis para reaproveitamento.

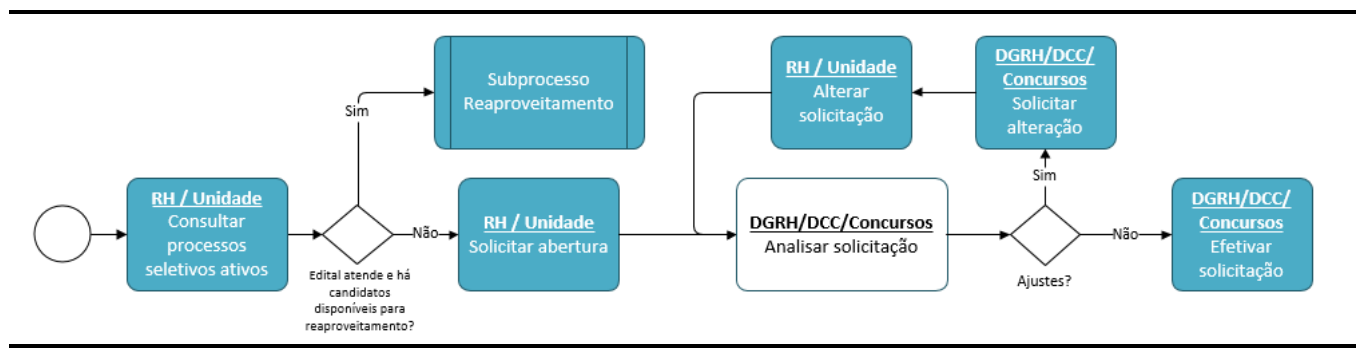

Figura 1: Fluxo de atividades para solicitação de processo seletivo

O formulário de solicitação deverá ser preenchido pelo RH da unidade ou órgão com os atributos do perfil do estagiário.

O formulário de solicitação deverá ser preenchido, conforme os passos a seguir:

Tabela 2 – Procedimento para a solicitação de processo seletivo de estagiário

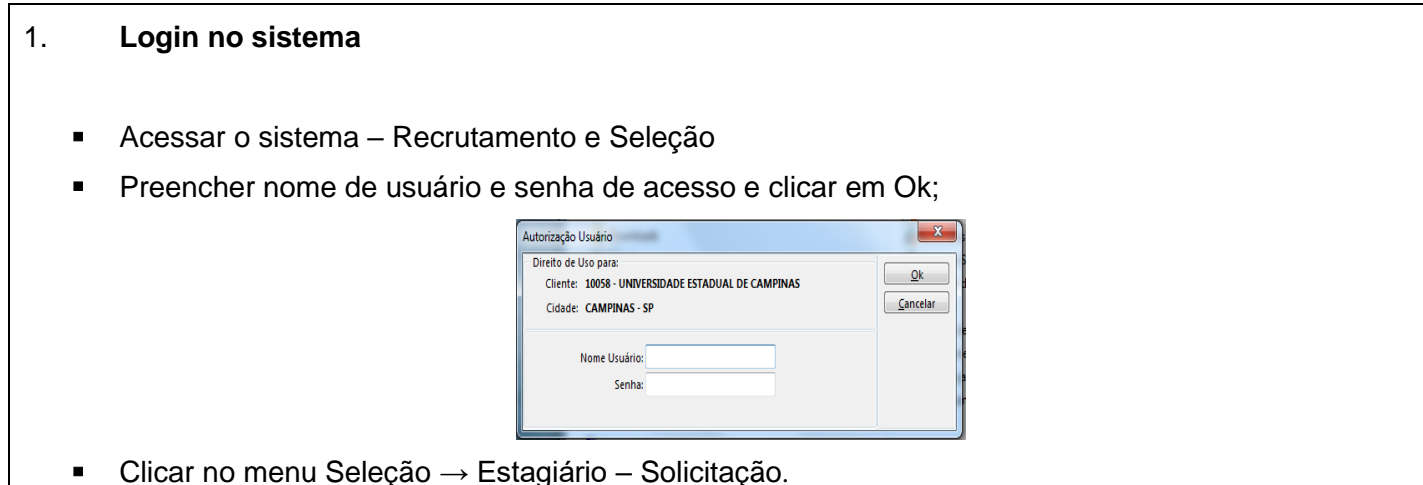

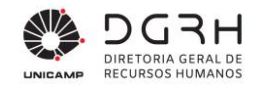

| 🔺 📰 Seleção                       |
|-----------------------------------|
| E Concurso                        |
| a 📰 Estagiário                    |
| 📰 Solicitação                     |
| 📰 Cadastro de Processo Seletivo   |
| 📰 Integração de Processo Seletivo |
| 📰 Editais                         |
| 📰 Validação de Matrícula          |
| 📰 Notas e Avaliação               |
| Encaminhamento                    |
| 📰 Reaproveitamento                |
| = Admissão                        |
| 📰 Período de Solicitações         |
| = Subáreas                        |

#### 2. Preenchimento dos Campos na tela – Formulário de solicitação

| Local:                |                        | 9, <b>x</b> |
|-----------------------|------------------------|-------------|
| Nível:                | Médio/Técnico Superior |             |
| Área de Conhecimento: | ् ∓                    |             |
| Data:                 | 10 7                   |             |
| Seqüência:            | ¥                      |             |
|                       |                        |             |
| Subárea:              | ٩                      |             |

 Local: preencha o código geral da UNIDADE solicitante (não preencher com o código do local, mas sim o código "macro" da Unidade). Clique na lupa para auxiliá-lo;

- Nível: preencha o nível do estagiário que a unidade precisa;
- Área de conhecimento: clique na lupa para auxiliá-lo e escolha a opção que deseja;
- Data: data da solicitação;
- Sequência: digite 1. Caso tenha feito uma solicitação com os mesmos parâmetros Local, Nível, Área de Conhecimento em Data anterior, a sequência terá que ser 2 e assim sucessivamente.
- Subárea: informe 0 Não especificada, caso não haja subáreas de conhecimento para a área selecionada, ou selecione uma das subáreas, se existirem, para a qual o estágio está sendo oferecido.

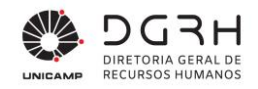

| Responsáveis: | Matrícula Nome |
|---------------|----------------|
|               | ▶I ···         |
|               |                |
|               |                |

 Responsáveis: serão os responsáveis pelo processo seletivo e que farão parte da comissão. A unidade, ao clicar nos "três pontos" na grid escolherá alguém da unidade para fazer parte da comissão. É obrigatório a indicação de 2 responsáveis.

| REQUISITOS:          |   |
|----------------------|---|
| Semestre:            | ٩ |
| Carga Horária:       | ٩ |
| Período de Estágio:  | ٩ |
| Quantidade de Vagas: |   |

- Semestre: semestre a partir do qual o estagiário deverá estar cursando (no momento da convocação para o estágio). Escolha uma opção ao clicar na lupa.
- Carga horária: referente ao estágio. Escolha uma opção ao clicar na lupa. A seguinte regra deverá ser observada:
- Período do estágio: período que o estagiário deverá estagiar na Unicamp. Escolha uma opção ao clicar na lupa.

| Período       | Horário (entre e) |
|---------------|-------------------|
| Matutino      | 7h e 12h          |
| Vespertino    | 13h e 19h         |
| Integral      | 7h e 19h          |
| Tarde e Noite | 13h e 23h         |
| Noturno       | 18h e 23h         |

 Quantidade de vagas: vagas disponíveis para contratação na unidade. Todas as vagas anunciadas na abertura do Edital deverão ser convocadas.

Atuação:

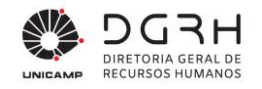

 Atuação: utilizado pelas unidades para informar sucintamente a atuação do estágio solicitado, permitindo futura integração com solicitações semelhantes.

| Código  | Descrição |
|---------|-----------|
| • · · · |           |
|         |           |
|         |           |
|         |           |
|         | Código    |

• Cursos: Ao clicar nos "três pontos", escolher os cursos possíveis para o processo seletivo.

| Requisitos Específicos: | Requisição | Tipo | Descrição |
|-------------------------|------------|------|-----------|
|                         |            |      | 1         |
|                         |            |      |           |
|                         |            |      |           |
|                         |            |      |           |

 Requisitos específicos: essa grid terá duas opções ao clicar nos "três pontos": idioma e outros. Caso o requisito seja mais de um idioma, este será colocado em cada linha conforme imagem abaixo.

| Requisitos Específicos: | Requisição | Tipo   | Descrição       |
|-------------------------|------------|--------|-----------------|
|                         | ۶ 2        | Idioma | Inglês técnico  |
|                         | 2          | Idioma | Italiano básico |
|                         |            |        |                 |

Obs.: Os requisitos específicos devem ser preenchidos apenas nos casos em que o conhecimento de idioma estrangeiro seja central na atividade do estagiário, ou ainda no caso de estagiários de Direito, que necessitam da carteira de estagiário da OAB para a realização do estágio, o que deve ser incluído no campo "Outros". Outros casos que possam surgir, serão avaliados, para que a inclusão de requisitos específicos não restrinja demasiadamente o número de candidatos nos processos seletivos.

 Após o preenchimento das informações referentes à solicitação, clique no botão "Inserir". Ao clicar no botão Inserir, caso existam editais vigentes com os mesmos parâmetros de área/subárea/carga

11/59

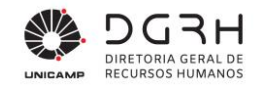

horária e período e com candidatos disponíveis para reaproveitamento, o sistema apresentará um aviso questionando se quer cancelar a inserção da solicitação e solicitar reaproveitamento ou se deseja prosseguir com a solicitação de abertura. Caso seja optado por prosseguir com a solicitação de abertura, o status na grid "Histórico de Situação" ficará 0 – em Elaboração, conforme imagem abaixo.

| Histórico de Situação: | Data       | Situação         | Observação |
|------------------------|------------|------------------|------------|
|                        | 22/03/2016 | •• Em elaboração |            |
|                        |            |                  |            |
|                        |            |                  |            |
|                        |            |                  |            |

Nesse momento a unidade que preencheu os dados da solicitação poderá alterá-los. Quando a unidade quiser encaminhar a solicitação para a DGRH/DCC/Concursos, ela deve clicar no botão "Inserir situação". Ao clicá-lo aparecerá a tela abaixo:

| <b>a</b>         | Workflow                                                                             | - 🗆 🗙            |
|------------------|--------------------------------------------------------------------------------------|------------------|
|                  | Solicitação de Estagiário - 15 - HC/22-03-2016/Superior/Informática/30 horas/Noturno |                  |
| Situação:        | 21 🔍 2 Em análise da DGRH                                                            | <u>I</u> nserir  |
| Observação:      | ^                                                                                    | <u>C</u> ancelar |
|                  |                                                                                      | <u>E</u> xcluir  |
|                  | ~                                                                                    | Aj <u>u</u> da   |
|                  |                                                                                      | <u>S</u> air     |
|                  |                                                                                      |                  |
|                  |                                                                                      |                  |
| Escolhe          | er a situação "Em análise da DGRH". Caso seja necessário, utilize o campo ol         | oservações para  |
| registrar inform | nações importantes para visualização da DGRH/DCC/Concursos.                          | ,                |

#### Relatório

O acompanhamento das solicitações poderá ser feito pelo relatório 190 – PSE Acompanhamento Solicitações.

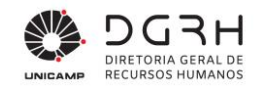

| ANO: 2010 | 5<br>Processo<br>Seletivo | Nivel         | c       | Área de<br>Conhecimento | Carga<br>(horas) | Período do<br>Estágio | Semestre    | Situação                                 | Período de l | Inscrição  | Convocação | Provas    | Reaprov. | . Av |
|-----------|---------------------------|---------------|---------|-------------------------|------------------|-----------------------|-------------|------------------------------------------|--------------|------------|------------|-----------|----------|------|
| IQ        | 0059                      | Superior      | Informá | tica                    | 30               | Integral              | 3° semestre | Cadastrado<br>para Edital<br>de Abertura | 10/05/2016   | 24/05/2016 | 13/06/2016 | 22/06/201 | 6 N      | :    |
|           | 0060                      | Superior      | Adminis | strativa/Educação       | 30               | Integral              |             | Cancelado                                |              |            |            |           | Ν        |      |
| CLE       | 0062                      | Superior      | Comun   | icação/Artes            | 30               | Integral              | 2° semestre | Cadastrado<br>para Edital<br>de Abertura | 10/05/2016   | 13/06/2016 | 13/06/2016 | 23/06/201 | 6 N      |      |
| IFGW      | 0072                      | Superior      | Adminis | strativa/Educação       | 30               | Integral              | 2° semestre | Cadastrado<br>para Edital<br>de Abertura | 10/05/2016   | 24/05/2016 | 13/06/2016 | 22/06/201 | 6 N      |      |
| CC        | 0082                      | Superior      | Comun   | icação/Artes            | 30               | Integral              |             | Cancelado                                | 00/00/0000   | 00/00/0000 | 00/00/0000 | 00/00/000 | D N      |      |
|           | Total de F                | Processos / A | Ano:    | 5                       |                  |                       |             |                                          |              |            |            |           |          |      |
| 1         | fotal de Pro              | cessos Sele   | tivos:  | 5                       |                  |                       |             |                                          |              |            |            |           |          |      |
|           |                           | Ge            | rado:   | 0                       |                  |                       |             |                                          |              |            |            |           |          |      |
|           |                           | Integ         | rado:   | 0                       |                  |                       |             |                                          |              |            |            |           |          |      |
|           | Em alt                    | eração Com    | issão   | 0                       |                  |                       |             |                                          |              |            |            |           |          |      |
|           | Em                        | análise da C  | GRH:    | 0                       |                  |                       |             |                                          |              |            |            |           |          |      |
|           |                           | Cadast        | trado:  | 3                       |                  |                       |             |                                          |              |            |            |           |          |      |
|           |                           | Cance         | elado:  | 2                       |                  |                       |             |                                          |              |            |            |           |          |      |

Ao receber a solicitação, a DGRH/DCC/Concursos deverá analisar, conforme procedimentos a seguir:

| Tabela 3 – Procedimento | para a análise d | la solicitação | da selec | ão de estagi | ário |
|-------------------------|------------------|----------------|----------|--------------|------|
|                         | para a ananoo a  | la contentação | aa 00.00 | ao ao oolagi |      |

| 1. | Login no sistema                                            |                                                                                         |          |
|----|-------------------------------------------------------------|-----------------------------------------------------------------------------------------|----------|
| •  | Acessar o sistema –Recrutame<br>Preencher nome de usuário e | ento e Seleção<br>senha de acesso e clicar                                              | · em Ok; |
|    | Auto                                                        | ização Usuário<br>eito de Uso para:<br>Cidade: CAMPINAS - SP<br>Nome Usuário:<br>Senha: |          |
|    | Clicar no menu Seleção → Est                                | tagiário – Solicitação.                                                                 |          |

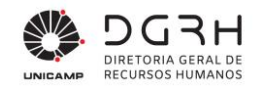

|                                                                 | 🔺 📰 Seleção                              |                        |         |  |  |  |
|-----------------------------------------------------------------|------------------------------------------|------------------------|---------|--|--|--|
|                                                                 | Concurso                                 |                        |         |  |  |  |
|                                                                 | 🔺 📰 Estagiário                           |                        |         |  |  |  |
|                                                                 | 📰 Solicitação                            |                        |         |  |  |  |
|                                                                 | Cadastro de Processo Seletivo            |                        |         |  |  |  |
|                                                                 | Integração de Processo Seletivo          |                        |         |  |  |  |
|                                                                 | Editais                                  |                        |         |  |  |  |
|                                                                 | Validação de Matricula                   |                        |         |  |  |  |
|                                                                 |                                          |                        |         |  |  |  |
|                                                                 | Reaproveitamento                         |                        |         |  |  |  |
|                                                                 | admissão                                 |                        |         |  |  |  |
|                                                                 | 📰 Período de Solicitações                |                        |         |  |  |  |
|                                                                 | 📰 Subáreas                               |                        |         |  |  |  |
|                                                                 |                                          |                        |         |  |  |  |
|                                                                 |                                          |                        |         |  |  |  |
|                                                                 |                                          |                        |         |  |  |  |
| 2. Preenchimento dos Campos na tela – Formulário de solicitação |                                          |                        |         |  |  |  |
| Local:                                                          | ې ۲                                      |                        |         |  |  |  |
| Nível: Médio/T                                                  | Técnico Superior                         |                        |         |  |  |  |
| Área de Conhecimento:                                           | a <u>+</u>                               |                        |         |  |  |  |
| Area de connectmento.                                           |                                          |                        |         |  |  |  |
| Data:                                                           | 10 7                                     |                        |         |  |  |  |
| Següência: ¥                                                    |                                          |                        |         |  |  |  |
|                                                                 |                                          |                        |         |  |  |  |
| A análise de solicitação será f                                 | eita pela DGRH/DCC/Concursos. Ao o       | colocar o Local, o N   | ível, a |  |  |  |
| Ároa do Conhocimento o Data o                                   | - Soquência a colicitação da uni         | dado corá carroga      | do A    |  |  |  |
| Alea de Connecimento, a Data e                                  | a Sequencia, a Solicitação da uni        | uaue sera carrega      | ua. A   |  |  |  |
| DGRH/DCC/Concursos analisará os o                               | dados e poderá:                          |                        |         |  |  |  |
|                                                                 |                                          |                        | ~       |  |  |  |
| a) pedir correção de algum dado para                            | a unidade: ao clicar no botao "Inserir S | ituaçao", escolher a   | opçao   |  |  |  |
| "Em alteração RH unidade" e co                                  | locar, caso necessite, uma observaç      | ão apontando a coi     | rreção  |  |  |  |
| necessária                                                      | -                                        |                        |         |  |  |  |
|                                                                 |                                          |                        |         |  |  |  |
| b) efetivar a solicitação: ao clicar no b                       | otão "Inserir Situação", escolher a opç  | ão "Solicitação efetiv | vada".  |  |  |  |

c) cancelar a solicitação: ao clicar no botão "Inserir Situação", escolher a opção "Cancelada".

A seguir é mostrada a tabela de status do formulário de solicitação:

14/59

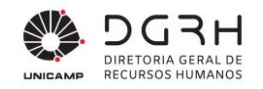

#### Tabela 4 – Situações do workflow

| Status                     | Ação               | Descrição                                                                                                    |
|----------------------------|--------------------|----------------------------------------------------------------------------------------------------|
| Em elaboração              | Unidade            | Após a inserção de uma nova solicitação                                                                                    |
| Em análise da<br>DGRH      | Unidade            | Preenchida e enviou para a DGRH/DCC/Concursos<br>analisar ou executou alguma modificação pedida pela<br>DGRH/DCC/Concursos |
| Em alteração<br>RH unidade | DGRH/DCC/Concursos | Solicitação de alteração para a unidade                                                                                    |
| Solicitação<br>efetivada   | DGRH/DCC/Concursos | Aprovada e disponível para a integração                                                                                    |
| Cancelada                  | DGRH/DCC/Concursos | Caso a solicitação não vá seguir em frente                                                                                 |

### 2.3. Integração

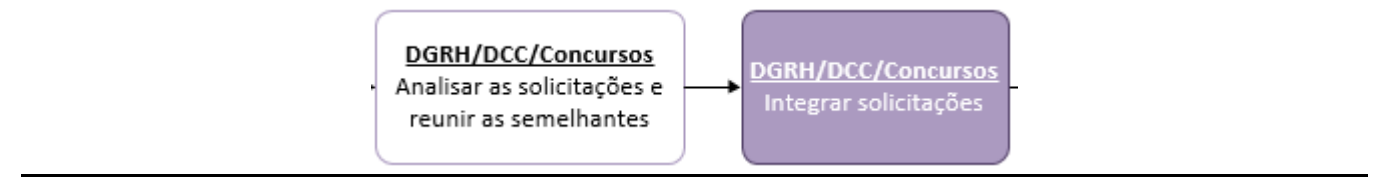

Figura 2: Fluxo de atividades para a integração de processos seletivos

A DGRH/DCC/Concursos, em posse das solicitações efetivadas, fará a integração. Para que a integração seja realizada, será necessário que as solicitações das unidades tenham em comum os seguintes campos: nível (médio ou superior), área de conhecimento, carga horária, período e subárea. A seguir segue a tela e o passo a passo da integração:

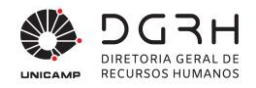

#### Tabela 5 – Procedimento de integração das solicitações

#### 1. Login no sistema

- Acessar o sistema Recrutamento e Seleção
- Preencher nome de usuário e senha de acesso e clicar em Ok;

| Autorização Usuário                                                                                 | X                     |
|----------------------------------------------------------------------------------------------------|-----------------------|
| Direito de Uso para:<br>Cliente: 10058 - UNIVERSIDADE ESTADUAL DE CAMPINAS<br>Cidade: CAMPINAS - SP | <u>Ok</u><br>Cancelar |
| Nome Usuário:<br>Senha:                                                                             |                       |

Clicar no menu Seleção → Estagiário – Integração de Processo Seletivo.

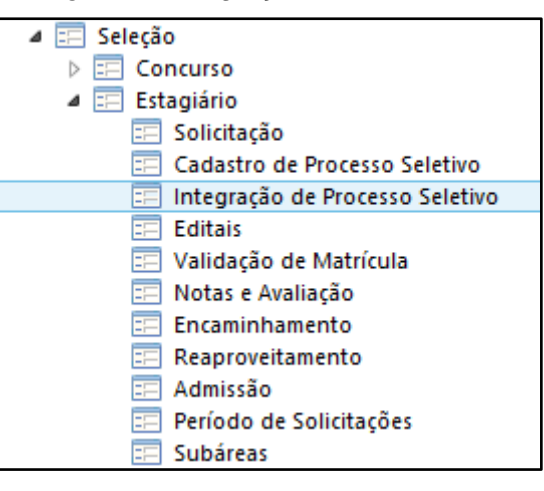

#### 2. Preenchimento dos dados para a integração

Ao entrar na tela, digitar o ano no campo "Processo Seletivo" e clicar no botão "Gerar Número".

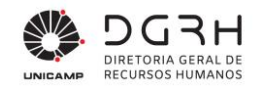

|           | Γ                 | Processo Seletivo:         | 2016 😴 Gerar Número    | Número:       | Ŧ                   |                   |             |
|-----------|-------------------|----------------------------|------------------------|---------------|---------------------|-------------------|-------------|
|           |                   | Situação:                  |                        |               |                     |                   |             |
|           |                   | Nível:                     | Médio/Técnico Superior |               |                     |                   |             |
|           |                   | Área de conhecimento:      | ٩                      |               |                     |                   |             |
|           |                   | Subárea:<br>Carga borária: | . <u> </u>             |               |                     |                   |             |
|           |                   | Período:                   |                        |               |                     |                   |             |
|           |                   |                            |                        |               |                     |                   |             |
|           |                   | Solicitações               | Unidade                | Data          | Sequência Participa |                   |             |
|           |                   |                            | Visualizar             |               |                     |                   |             |
|           | L                 |                            |                        |               |                     |                   |             |
|           |                   |                            |                        |               |                     |                   |             |
|           |                   |                            |                        |               |                     |                   |             |
| Ac        | o clicar no botão | o, o número                | do processo se         | eletivo é ger | rado. Após o núm    | iero gerado, aper | tar a tecla |
| "TAB" e p | reencher os car   | npos chave                 | s, indicados na        | imagem al     | paixo:              |                   |             |
|           |                   | •                          |                        | 0             |                     |                   | _           |
|           | N                 | ível: 🔄 Médio/Te           | écnico 🗌 Superior      |               |                     |                   |             |
|           | Área de conhecime | nto:                       | 1                      |               |                     |                   |             |
|           | Cub.4             |                            | 1                      |               |                     |                   |             |
|           | Suba              | rea:                       |                        |               |                     |                   |             |
|           | Carga hora        | ária: 🔍                    |                        |               |                     |                   |             |
|           | Perío             | odo: 🔍 🔍                   |                        |               |                     |                   |             |
|           |                   |                            |                        |               |                     |                   |             |
|           | Solicitor         | ões lipidad                |                        | Data          | Cequincia Datia     | ina               |             |
|           | Solicitaç         | Unidade                    |                        | Data          | Sequencia Partic    | ipa               |             |
|           |                   |                            |                        |               |                     |                   |             |
|           |                   |                            |                        |               |                     |                   |             |
|           |                   |                            |                        |               |                     |                   |             |
|           |                   |                            |                        |               |                     |                   |             |
|           |                   |                            |                        |               |                     |                   |             |
|           |                   |                            |                        |               |                     |                   |             |
|           |                   |                            |                        |               |                     |                   |             |
|           |                   |                            |                        |               |                     |                   |             |
|           |                   |                            |                        |               |                     |                   |             |
|           |                   |                            |                        |               |                     |                   |             |
|           |                   | Visualiza                  |                        |               |                     |                   |             |
|           |                   | VISUAIIZA                  |                        |               |                     |                   |             |
|           |                   |                            |                        |               |                     |                   | 1           |

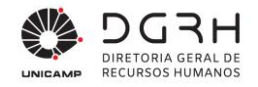

Para que a integração seja feita, a solicitação tem que estar com o status "Solicitação efetivada". Desse modo, digitar os campos chaves para que as solicitações em comuns sejam listadas. Após digitar o valor do campo "Período", clicar no botão "Inserir" para que sejam listadas as solicitações a serem integradas.

| Processo Seletivo:    | 2016 🗣 Gerar Número Nú             | mero: 0075               | Ŧ         |           |  |  |  |  |  |
|-----------------------|------------------------------------|--------------------------|-----------|-----------|--|--|--|--|--|
| Situação:             | Cadastrado para Edital de Abertura |                          |           |           |  |  |  |  |  |
| Nível:                | ✓ Médio/Técnico Superior           | Médio/Técnico 🔲 Superior |           |           |  |  |  |  |  |
| Área de conhecimento: | 0015 🔍 Informação e Comunica       | ação                     |           |           |  |  |  |  |  |
| Subárea:              | 000 🔍 Não especificada             |                          |           |           |  |  |  |  |  |
| Carga horária:        | 04 🔍 30 horas                      |                          |           |           |  |  |  |  |  |
| Período:              | 01 🔍 Integral                      |                          |           |           |  |  |  |  |  |
|                       |                                    |                          |           |           |  |  |  |  |  |
| Solicitações          | Unidade                            | Data                     | Sequência | Participa |  |  |  |  |  |
|                       | REIT/PRG/DLIE                      | 16/08/2016               | 1         | N         |  |  |  |  |  |
|                       | REIT/DGA                           | 11/08/2016               | 1         | Ν         |  |  |  |  |  |
|                       | IC                                 | 19/08/2016               | 1         | Ν         |  |  |  |  |  |
|                       |                                    |                          |           |           |  |  |  |  |  |
|                       |                                    |                          |           |           |  |  |  |  |  |
|                       |                                    |                          |           |           |  |  |  |  |  |
|                       |                                    |                          |           |           |  |  |  |  |  |
|                       |                                    |                          |           |           |  |  |  |  |  |
|                       |                                    |                          |           |           |  |  |  |  |  |
|                       | Visualizar                         |                          |           |           |  |  |  |  |  |

O botão "Visualizar" mostrará um relatório com o detalhe da solicitação selecionada.

Para que a integração seja efetivada, mudar o valor da coluna "Participa" na grid da solicitação desejada de "N" para "S" e clicar no botão "Alterar".

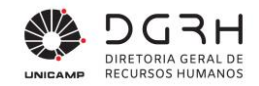

| Solicitações | Unidade         | Data       | Sequência | Participa |
|--------------|-----------------|------------|-----------|-----------|
|              | ▶ REIT/PRG/DLIE | 16/08/2016 | 1         | s         |
|              | REIT/DGA        | 11/08/2016 | 1         | S         |
|              | IC              | 19/08/2016 | 1         | s         |
|              |                 |            |           |           |
|              |                 |            |           |           |
|              |                 |            |           |           |

Ao confirmar, a integração estará concluída e o número do processo seletivo gerado. Para os editais que envolvam apenas uma unidade, após a integração, a responsabilidade é automaticamente atribuída a esta unidade e o cadastro disponibilizado para preenchimento pela mesma.

### 3. Cancelamento da integração

Para que a integração seja cancelada, é necessário acessar a tela de processo seletivo. No menu, clique em Seleção  $\rightarrow$  Estagiário  $\rightarrow$  Cadastro de Processo Seletivo.

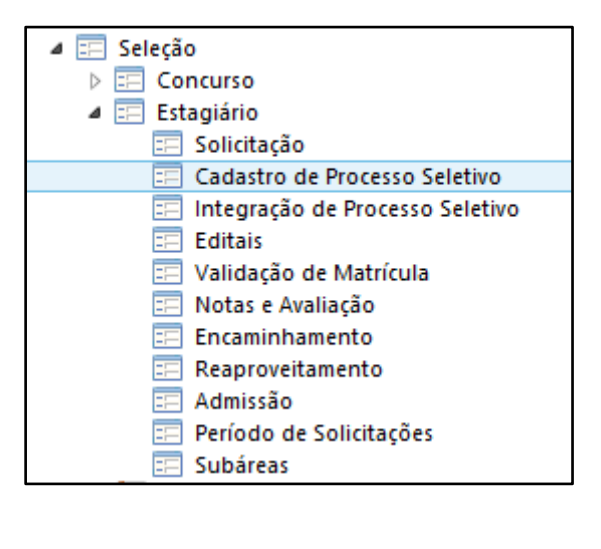

Digitar o número do processo seletivo (Ano/número) e aperte a tela "TAB".

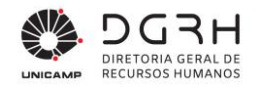

| Código       | Situação     | Descrição            | Data                 | Observação       |
|--------------|--------------|----------------------|----------------------|------------------|
| • •••        |              |                      |                      |                  |
|              |              |                      |                      |                  |
|              |              |                      |                      |                  |
|              |              |                      |                      |                  |
|              |              |                      |                      |                  |
|              |              |                      |                      |                  |
|              |              |                      |                      |                  |
| Inserir Situ | iação        |                      |                      |                  |
|              | Inserir Situ | <br>Inserir Situação | <br>Inserir Situação | Inserir Situação |

Na área "Histórico de situação", clicar no botão "Inserir Situação".

| 8                             | Workflow | a Pesquisa de registro 🛛 🗖 🧱                            | ×  |
|-------------------------------|----------|---------------------------------------------------------|----|
| Cadastro do Processo Seletivo | 2016/59  | Localizar Filtro Simples Filtro Avançado Exp 🕩 🖂 🦳      | N. |
| Situação:                     |          | Campo: Codigo da atividade para usr 🔹 🖸 🖉 🗸             |    |
| Observação:                   |          | Procura incremental ✓ Ignorar diferenç <u>C</u> ancelar |    |
|                               |          | V <u>a</u> lor: <u>P</u> esquisar Configura             | r  |
|                               |          | Id Mod Atividade Id Mod Processo Nome Mod Atividade     | ^  |
|                               |          | 00000000028 0000000004 Cadastrado                       |    |
|                               |          | ▶ 00000000038 0000000004 Cancelado                      | ~  |
|                               |          | <                                                       |    |
|                               |          | Nome da pesquisa: USU_TWFModAti_02                      |    |

Clique na lupa no campo "Situação" e, ao abrir a tela, escolha a opção "Cancelado". Clique em "OK", coloque uma observação se desejar e clique em Inserir. Dessa maneira, a integração foi cancelada e as solicitações ficam disponíveis para nova integração.

# 2.4. Abertura de processo SIGAD para documentação do processo seletivo e temporalidade

O processo seletivo de estágio será documentado pela Unidade Responsável que deve abrir um processo no SIGAD (processo digital) e incluir os seguintes documentos: (art. 15 IN DGRH 001/2016)

- Edital de Abertura do Processo Seletivo
- Lista de Convocação para a Prova
- Lista de presença na Prova
- Edital de Classificação Final

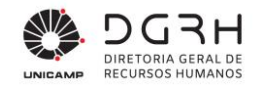

- Outros documentos relevantes ao Processo Seletivo (p. ex.: Exemplar em branco das provas, gabaritos)

#### **TEMPORALIDADE**

1) Processo de abertura:

Tempo de guarda: 2 anos na unidade. A guarda permanente será de mais 5 anos (no caso dos processos digitais, esta é realizada apenas pelo SIARQ). É importante que após a finalização dos processos seletivos de estágio, o processo digital seja "Encerrado" para que o tempo de guarda possa ser computado corretamente.

2) Provas e gabaritos

Tempo de guarda na unidade: 1 ano a partir da data da publicação do resultado final, depois elimina.

## 2.5. Cadastro do Processo Seletivo

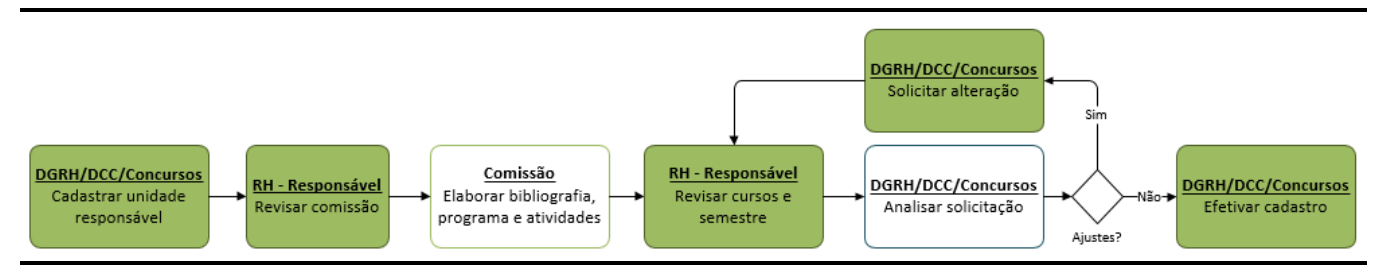

Após concluída a integração, a DGRH/DCC/Concursos terá que entrar no Cadastro do Processo Seletivo para apontar a unidade que será a responsável, no caso dos processos integrados.

# Tabela 6 – Procedimento de escolha da unidade responsável pelo processo seletivo e encaminhamento para a comissão

| 1. | Login no sistema                                            |
|----|-------------------------------------------------------------|
|    | Acessar o sistema – Recrutamento e Seleção                  |
|    | Preencher nome de usuário e senha de acesso e clicar em Ok; |
|    |                                                             |
|    |                                                             |

Universidade Estadual de Campinas Diretoria Geral de Recursos Humanos www.dgrh.unicamp.br Rua da Reitoria nº 191 - Cidade Universitária Campinas/SP - CEP 13083-872 (19) 3521-5181 | dgrh.dinf@unicamp.br

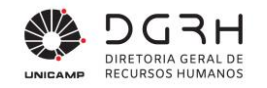

| Autorização Usuário                                                                                 | X                             |
|----------------------------------------------------------------------------------------------------|-------------------------------|
| Direito de Uso para:<br>Cliente: 10058 - UNIVERSIDADE ESTADUAL DE CAMPINAS<br>Cidade: CAMPINAS - SP | <u>Qk</u><br><u>C</u> ancelar |
| Nome Usuário:<br>Senha:                                                                             |                               |

Clicar no menu Seleção → Estagiário - Cadastro de Processo Seletivo.

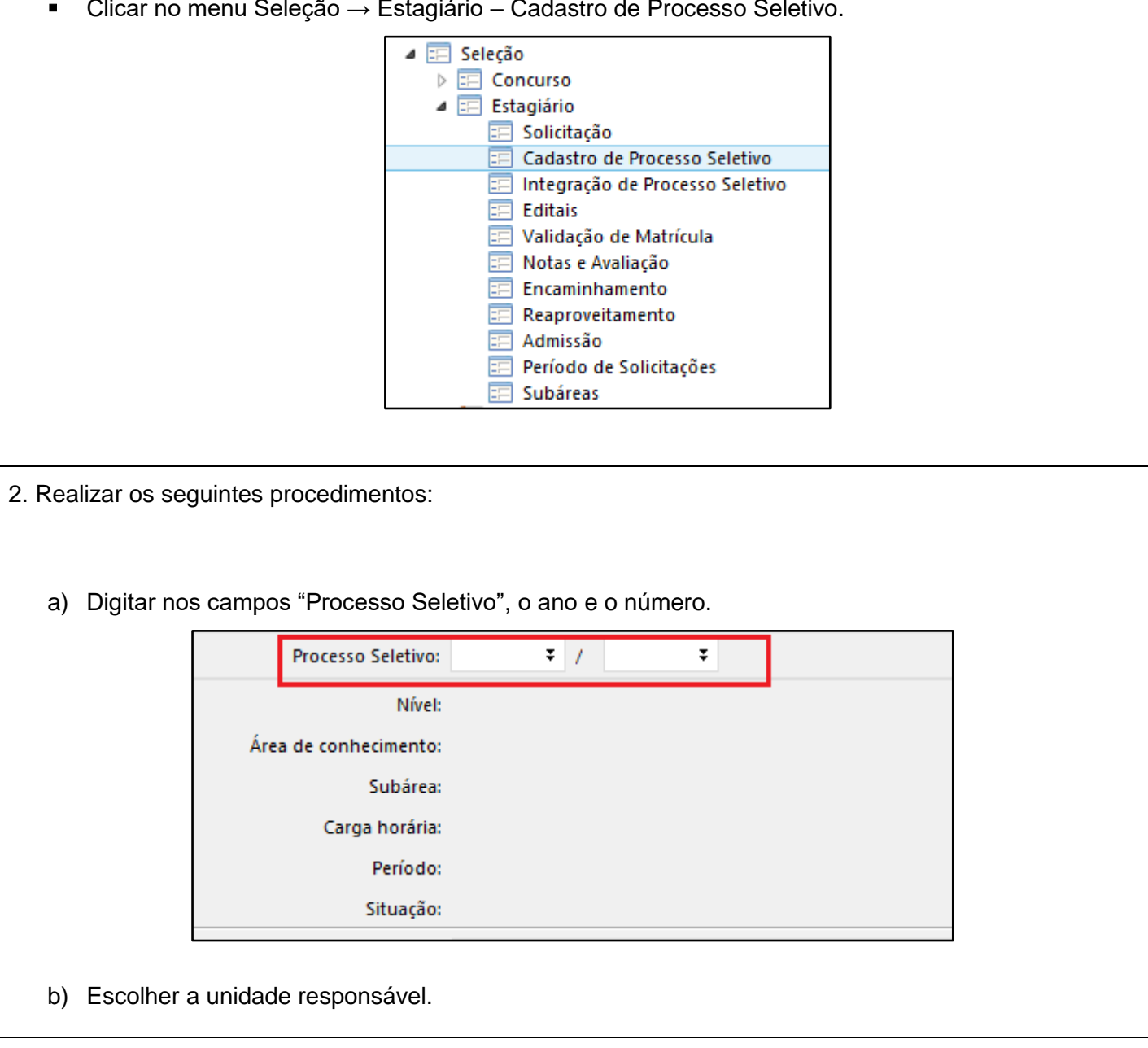

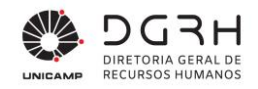

| Local o    | de realização das provas: | Nome do loca<br>Campus: | l (prédio e salas): |                   |                          |                        |                 |                     |        | No.  |  |
|------------|---------------------------|-------------------------|---------------------|-------------------|--------------------------|------------------------|-----------------|---------------------|--------|------|--|
| Alocação c | dos candidatos em salas:  | (Para cada sala         | a, preencha uma lir | nha – essa inforn | Cidade:<br>nação será ut | ilizada para a geração | o das listas de | Estado:<br>presença | )      | IN . |  |
|            |                           | Sequência               | Qtde de Lugares     |                   |                          |                        |                 |                     |        |      |  |
|            |                           |                         |                     |                   |                          |                        |                 |                     |        |      |  |
|            | Unidade responsável:      |                         |                     |                   | ٩                        |                        |                 |                     |        |      |  |
|            | Comissão:                 | Matrícula               | Nome                |                   |                          | Local                  |                 | Ramal               | Função |      |  |
|            |                           |                         |                     |                   |                          |                        |                 |                     |        |      |  |

- c) Mudar o status do workflow para "Em Alteração Comissão". Para isso, clique no botão "Inserir situação", escolha essa opção e clique em "Inserir". Com isso, o RH da unidade responsável estará habilitada para inserir os dados do formulário.
- d) Em caso de impossibilidade de atuação da Unidade Responsável inicialmente definida, a mesma deverá entrar em contato com a DGRH/DCC/Concursos, informando sobre qual unidade poderá assumir a tarefa.

Tabela 7 – Preenchimento dos dados do cadastro do processo seletivo por parte da unidade responsável.

| 1. | Login no sistema                                                                                                    |
|----|----------------------------------------------------------------------------------------------------|
| •  | Acessar o sistema –Recrutamento e Seleção<br>Preencher nome de usuário e senha de acesso e clicar em Ok;                                                                       |
|    | Autorização Usuário         Direito de Uso para:         Cliente: 10058 - UNIVERSIDADE ESTADUAL DE CAMPINAS         Cidade: CAMPINAS - SP         Nome Usuário:         Senha: |
|    |                                                                                                    |

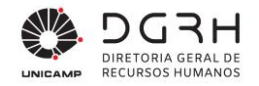

|    |    | Clicar no n                | nenu Seleção → Estagi               | iário – Cadastro                                                                                                    | de Proce                                                                 | esso Seletivo.   |                      |
|----|----|----------------------------|-------------------------------------|----------------------------------------------------------------------------------------------------|--------------------------------------------------------------------------|------------------|----------------------|
|    |    |                            |                                     | eleção<br>Concurso<br>Estagiário<br>Cadastro de Pr<br>Cadastro de Pr<br>Cadastro de Sol<br>Cadastro de Sol<br>Cadastro de Sol | ocesso Sele<br>Processo Se<br>latrícula<br>ão<br>ito<br>nto<br>icitações | etivo<br>eletivo |                      |
| 2. |    | Realizar os                | s seguintes procedimer              | ntos:                                                                                                    |                                                                          |                  |                      |
|    | a) | Digitar nos<br>aperte a te | s campos "Processo Se<br>cla "TAB". | letivo" o Ano e n                                                                                                    | úmero do                                                                 | o processo re    | ecebido por e-mail e |
|    |    |                            | Processo Seletivo:                  | ¥ /                                                                                                    | Ŧ                                                                        |                  | -                    |
|    |    |                            | Nivel:<br>Área de conhecimento:     |                                                                                                    |                                                                          |                  |                      |
|    |    |                            | Subárea:                            |                                                                                                    |                                                                          |                  |                      |
|    |    |                            | Carga horária:                      |                                                                                                    |                                                                          |                  |                      |
|    |    |                            | Período:                            |                                                                                                    |                                                                          |                  |                      |
|    |    |                            | Situação:                           |                                                                                                    |                                                                          |                  | -                    |
|    | b) | Preencher                  | os campos do formulá                | rio.                                                                                                    |                                                                          |                  |                      |
|    |    | Γ                          | Cidade da(s) vaga(s):               |                                                                                                    |                                                                          |                  |                      |
|    |    |                            | Período de inscrição:               | 10                                                                                                    | a                                                                        | 10               |                      |
|    |    |                            | Convocação para as provas:          | 10                                                                                                    |                                                                          |                  |                      |
|    |    | 1                          | Data de realização das provas:      | 10                                                                                                    |                                                                          |                  |                      |
|    |    |                            | Horário da prova:                   |                                                                                                    |                                                                          |                  |                      |
|    |    |                            |                                     |                                                                                                    |                                                                          |                  |                      |

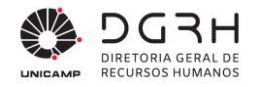

Cidade das vagas: cidade na qual o processo seletivo será realizado e onde acontecerá o estágio.

 Período de inscrição: data inicial e final das inscrições do concurso. O prazo de inscrição será de 15 dias conforme cronograma específico.

 Convocação para as provas: data da convocação será disponibilizada conforme cronograma específico.

 Data de realização da prova: este campo só estará habilitado para preenchimento após o término das inscrições dos candidatos, e o período será disponibilizado conforme cronograma específico.

 Horário da prova: preenchê-la com o horário previsto da prova. Este campo só estará habilitado para preenchimento após o término das inscrições dos candidatos.

| Local de realização das provas:   |                                                 |                                                 |              |   |
|-----------------------------------|-------------------------------------------------|-------------------------------------------------|--------------|---|
|                                   | Nome do local (prédio, salas e Campus):         |                                                 |              | ∧ |
| 1                                 | Tipo de Logradouro:                             | Endereço:                                       |              |   |
| 1                                 | N°: Bairro:                                     | Cidade:                                         | Estado:      |   |
| Alocação dos candidatos em salas: |                                                 |                                                 |              |   |
|                                   | (Para cada sala, preencha uma linha – essa info | rmação será utilizada para a geração das listas | de presença) |   |
|                                   | Sequência Qtde de Lugares                       |                                                 |              |   |
|                                   |                                                 |                                                 |              |   |
|                                   |                                                 |                                                 |              |   |
|                                   |                                                 |                                                 |              |   |
| Unidade responsável:              |                                                 | ٩                                               |              |   |

 Local de realização das provas: dados do local onde a prova será realizada. Estes campos só estarão habilitados para preenchimento após o término das inscrições dos candidatos.

Inicialmente os campos data de realização da prova, horário da prova e local de realização da prova estarão desabilitados, porque as unidades só terão ideia de fato da quantidade de candidatos, após o término das inscrições dos candidatos. Somente então a unidade responsável deverá retornar para esta tela para preencher os campos antes desabilitados.

 Alocação dos candidatos em salas: essa informação será utilizada na lista de presença para organizá-la dividindo os candidatos nas salas. Cada linha corresponderá a uma sala e deve ser preenchida com um sequencial e a quantidade de candidatos alocados na respectiva sala.

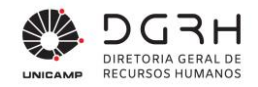

| Comissão:                               | Matrícula | Nome            |           | Local | Ramal | Função |
|-----------------------------------------|-----------|-----------------|-----------|-------|-------|--------|
|                                         |           |                 |           |       |       |        |
|                                         |           |                 |           |       |       |        |
|                                         |           |                 |           |       |       |        |
|                                         |           |                 |           |       |       |        |
| Programa:                               |           |                 |           |       |       | ~      |
|                                         |           |                 |           |       |       |        |
|                                         |           |                 |           |       |       |        |
| Bibliografia:                           |           |                 |           |       |       | ~      |
|                                         |           |                 |           |       |       |        |
|                                         |           |                 |           |       |       |        |
| Atividades principais:                  |           |                 |           |       |       | ~      |
| , , , , , , , , , , , , , , , , , , , , |           |                 |           |       |       |        |
|                                         |           |                 |           |       |       |        |
|                                         |           |                 |           |       |       | · ·    |
| Semestre:                               | 0         |                 |           |       |       |        |
| Cursos                                  | Código    | Nome            |           |       |       |        |
|                                         |           |                 |           |       |       |        |
|                                         |           |                 |           |       |       |        |
|                                         |           |                 |           |       |       |        |
|                                         |           |                 |           |       |       |        |
|                                         |           |                 |           |       |       |        |
| Requisitos específicos:                 | Sequência | Tipo Desc. Tipo | Descrição |       |       |        |
|                                         |           |                 |           |       |       |        |
|                                         |           |                 |           |       |       |        |
|                                         |           |                 |           |       |       |        |
|                                         |           |                 |           |       |       |        |

Comissão: lista dos membros da comissão. É necessário, no mínimo, 3 membros.
 Responsáveis pela elaboração e correção da prova.

- Programa: referente ao processo seletivo. Atentar-se a que o Programa esteja de acordo com o semestre solicitado.
- Bibliografia: referente ao processo seletivo. Atentar-se a que a Bibliografia esteja de acordo com o programa da prova.
- Atividades principais: atividades gerais que o estagiário desempenhará sob supervisão.

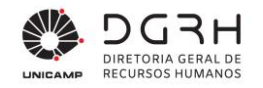

 Semestre: informar a partir de qual semestre o candidato deverá estar cursando no momento da convocação para a realização do estágio.

 Cursos: cursos em que os candidatos deverão estar matriculados no momento da convocação para a admissão no estágio.

 Requisitos específicos: existem dois tipos que poderão ser cadastrados nessa grid, ao clicar nos três pontos na coluna tipos:

| à                  |                | Pesquis         | a de registi   | ro                |                | ×             |
|--------------------|----------------|-----------------|----------------|-------------------|----------------|---------------|
| Localizar Fi       | Itro Simples   | Filtro Avançado | Exportação     | Salvar Inf        | • <<           | F FI          |
| Ca <u>m</u> po: De | esc. Tipo de l | Requisito       |                |                   | • <u>o</u>     | <u>k</u>      |
|                    | Procura incre  | mental 🔽 Igno   | rar diferenças | maiúsc./minúsc.   | C <u>C</u> ano | celar         |
| V <u>a</u> lor:    |                |                 |                | <u>P</u> esquisar | Confi          | <u>q</u> urar |
| Nro Requis         | ito Desc. Ti   | po de Requisito |                |                   |                | ^             |
| • 0                | 002 Idioma     |                 |                |                   |                |               |
| 0                  | 003 Outros     |                 |                |                   |                |               |
|                    |                |                 |                |                   |                |               |
|                    |                |                 |                |                   |                |               |
| <                  |                |                 |                |                   |                | >             |
| Nome da peso       | quisa: USU_T   | PSETipReq_02    |                |                   |                |               |

Obs.: Os requisitos específicos devem ser preenchidos apenas nos casos em que o conhecimento de idioma estrangeiro seja central na atividade do estagiário, ou ainda no caso de estagiários de Direito, que necessitam da carteira de estagiário da OAB para a realização do estágio. Outros casos que possam surgir, serão avaliados, para que a inclusão de requisitos específicos não restrinja demasiadamente o número de candidatos nos processos seletivos.

- Idioma: caso o processo exija algum idioma;
- Outros: para outras informações necessárias para o processo, como registro na OAB (caso seja para a área de Direito)

As informações de **Atividades**, **Semestre** e **Cursos** já vem preenchidas com o que foi informado nas solicitações integradas no processo seletivo em questão, mas podem ser alteradas e as unidades participantes poderão rediscuti-las.

Ao preencher esses campos, clique no botão "Inserir situação". Na tela que abrir, no campo "Situação", clique na lupa. Escolher a opção "Em Análise DGRH". Feito isso, as informações serão passadas para a DGRH/DCC/Concursos analisar e:

- a) Caso precise de ajustes: a DGRH/DCC/Concursos colocará novamente, no histórico de situação, o status "Em Alteração Comissão" com o campo de observação preenchido para a unidade saber das correções. Concluídas as correções, a unidade terá que colocar o status "Em Análise DGRH".
- b) Caso não precise de ajustes: a DGRH/DCC/Concursos efetivará o cadastro cujo histórico de situação ficará com o status "Cadastrado para Edital de Abertura". Desta forma, o processo seguirá para o edital de abertura.

Tabela 8 – Conferência dos dados do processo seletivo pela DGRH/DCC/Concursos e efetivação do cadastro

#### 1. Login no sistema

- Acessar o sistema Recrutamento e Seleção
- Preencher nome de usuário e senha de acesso e clicar em Ok;

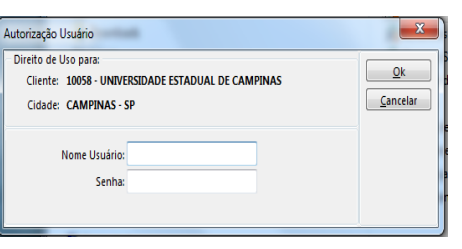

■ Clicar no menu Seleção → Estagiário – Cadastro de Processo Seletivo.

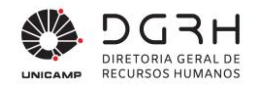

|    |    |          |           | _             |          |                 |                      |           | -            |                 |
|----|----|----------|-----------|---------------|----------|-----------------|----------------------|-----------|--------------|-----------------|
|    |    |          |           |               | 4 📰 S    | Seleção         |                      |           |              |                 |
|    |    |          |           |               | ⊳ ⊒      | 🖂 Concurso      |                      |           |              |                 |
|    |    |          |           |               | 4 📑      | 🖃 Estagiário    |                      |           |              |                 |
|    |    |          |           | _             |          | 📰 Solicitaçã    | io                   |           | _            |                 |
|    |    |          |           |               |          | Cadastro        | de Processo Sele     | etivo     |              |                 |
|    |    |          |           |               |          | 😑 Integraçã     | io de Processo Se    | eletivo   |              |                 |
|    |    |          |           |               |          | Editais         |                      |           |              |                 |
|    |    |          |           |               |          | E Validação     | o de Matrícula       |           |              |                 |
|    |    |          |           |               |          | Notas e A       | valiação             |           |              |                 |
|    |    |          |           |               |          | Encamini        | namento              |           |              |                 |
|    |    |          |           |               |          | E Reaprove      | eitamento            |           |              |                 |
|    |    |          |           |               |          | E Admissad      | )<br>de Celisitesãos |           |              |                 |
|    |    |          |           |               |          |                 | de Solicitações      |           |              |                 |
|    |    |          |           |               |          |                 |                      |           | J            |                 |
| 2  |    | Dealize  |           | ujintoo proo  | o dim ou | ntool           |                      |           |              |                 |
| Ζ. |    | Realiza  | ar os seg | juintes proc  | eaimer   | nios:           |                      |           |              |                 |
|    |    |          |           |               |          |                 |                      |           |              |                 |
|    | a) | Digitar  | nos cam   | npos "Proce   | sso Se   | eletivo" o And  | o e número do        | o proces  | so passado   | o pela DGP e    |
|    |    | anarta   | o toolo " |               |          |                 |                      |           |              |                 |
|    |    | apene    | alecia    | IAD.          |          |                 |                      |           |              |                 |
|    |    |          |           |               |          |                 |                      | _         |              | 7               |
|    |    |          |           | Processo Sele | etivo:   | ¥ /             | Ŧ                    |           |              |                 |
|    |    |          |           |               |          |                 |                      |           |              |                 |
|    |    |          |           |               | Nível:   |                 |                      |           |              |                 |
|    |    |          | Áre       | a de conhecim | ento:    |                 |                      |           |              |                 |
|    |    |          |           | Sub           | área:    |                 |                      |           |              |                 |
|    |    |          |           | Carga ho      | rária:   |                 |                      |           |              |                 |
|    |    |          |           | Dori          | íodou    |                 |                      |           |              |                 |
|    |    |          |           | Per           | 1000:    |                 |                      |           |              |                 |
|    |    |          |           | Situ          | ação:    |                 |                      |           |              |                 |
|    |    |          |           |               |          |                 |                      |           |              | _               |
|    |    |          | <b>.</b>  |               |          | <b>".</b>       | ~                    |           |              | "O''            |
|    | b) | Após c   | onterido  | os dados, c   | licar e  | em "Inserir sit | uação". Na te        | ela que a | brir, no car | mpo "Situação", |
|    |    | clique r | na lupa.  | Escolher a o  | opção    | "Cadastrado     | ". Com isso,         | o proces  | so seletivo  | será efetivado  |
|    |    |          | ,<br>     | and a the     | . ,<br>  | le entres       | ,                    | •         |              |                 |
| 1  |    | podenc   | o ser ge  | erado o edita | al de a  | apertura        |                      |           |              |                 |

## 2.6. Validação de Requerimento de Uso do Nome Social

No módulo Recrutamento e Seleção, DGRH/DCC/Concursos deve acessar o menu Seleção -

## > Estagiário -> Validação de Requerimento de Uso do Nome Social. Digitar nos respectivos

campos o Ano e o Número do Processo Seletivo, apertar a tecla "Tab".

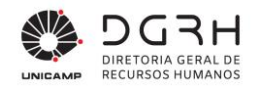

Serão listados os candidatos que solicitaram o uso do Nome Social. (Obs.: Os candidatos que solicitaram o uso do nome social, mas não inseriram qualquer documento, são automaticamente indeferidos).

Através do botão "Visualizar", é possível verificar o documento de Requerimento de Nome social anexado. Caso o documento esteja correto, preenchido e assinado, o uso do nome social em todas as etapas do Processo Seletivo de Estágio será deferido, caso contrário não será deferido.

No botão Relatório, é possível ainda verificar se o candidato era menor de idade no momento da inscrição. Os menores de idade devem ter também o campo do Responsável preenchido e assinado para ter o seu requerimento deferido.

Na coluna "Deferido", marque S para deferir e N para indeferir. Clique em Alterar para registrar a análise.

## 2.7. Geração de Editais

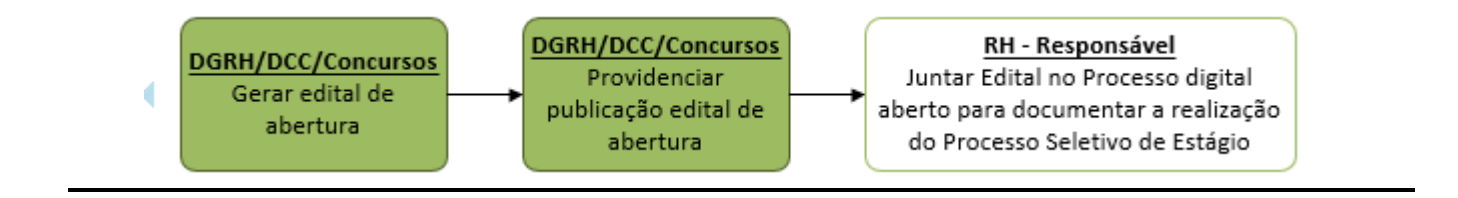

A DGRH/DCC/Concursos poderá gerar os seguintes editais que estarão em:

#### Tabela 9 – Tela de cadastro dos editais

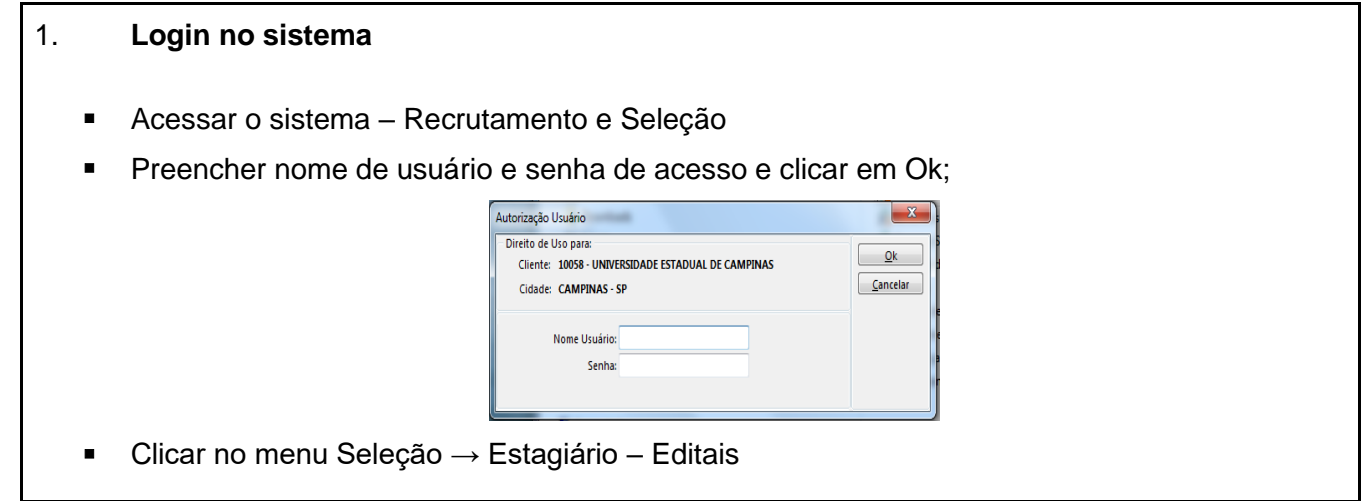

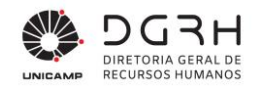

|                                                                                    | <ul> <li>Seleção</li> <li>Concurso</li> <li>Estagiário</li> <li>Solicitação</li> <li>Cadastro de Processo Si</li> <li>Integração de Processo</li> <li>Editais</li> <li>Validação de Matrícula</li> <li>Notas e Avaliação</li> <li>Encaminhamento</li> <li>Reaproveitamento</li> <li>Admissão</li> <li>Período de Solicitações</li> <li>Subáreas</li> </ul> | eletivo<br>Seletivo |                 |           |
|------------------------------------------------------------------------------------|----------------------------------------------------------------------------------------------------|---------------------|-----------------|-----------|
| 2. O procedimento será o r                                                         | *         Retificação         Gera                                                                                                    | todos os e          | ditais, conform | e abaixo: |
| <ul><li>a) Digitar o ano e o número</li><li>b) Em "Tipo", ao clicar no b</li></ul> | o do processo seletivo<br>otão com três pontos, abrirá a te                                                                                                    | ela para a e        | scolha do edita | al.       |

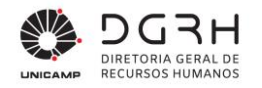

| Localizar <u>F</u> iltro | Simples Filtro A <u>v</u> ançado <u>E</u> xportação <u>S</u> alvar Info <u>r</u> mações                                       |
|--------------------------|----------------------------------------------------------------------------------------------------|
| Ca <u>m</u> po: Descri   | ção 🗸 Ok                                                                                                    |
| Proc<br>V <u>a</u> lor:  | ura <u>i</u> ncremental 🗹 Ig <u>n</u> orar diferenças maiúsc./minúsc. 🗌 Palavra <u>C</u> ancela<br><u>P</u> esquisar Configur |
| Tipo de Edital           | Descrição                                                                                                    |
| • 0                      | Abertura                                                                                                    |
| 0.                       | 2 Divulgação de Habilitados/Convocação                                                                                        |
| 03                       | 3 Classificação final                                                                                                    |
| 0                        | 4 Cancelamento                                                                                                    |
| -                        | 5 Comunicado                                                                                                    |
| 0                        |                                                                                                    |
| 0                        | 5 Divulgação de Habilitados/Sem Habilitados                                                                                   |
| 0                        | 5 Divulgação de Habilitados/Sem Habilitados                                                                                   |

- c) Depois de escolher um dos editais, deve-se informar se o edital é uma retificação ou não no campo "Retificação". Em seguida, clique no botão "Alterar". Depois, clique no botão "Visualizar" para analisá-lo previamente. Feito isso, insira a data de divulgação, clique em "Alterar" e em seguida no botão "Gerar".
- d) No caso do edital ser marcado como retificação, a seguinte tela abrirá ao clicar nos botões "Visualizar" e "Gerar":

| Entrada Ordenação Saída | Ok               |
|-------------------------|------------------|
| Data:: 31/03/2016 3     | <u>C</u> ancelar |
| Onde se lê::            | Aj <u>u</u> da   |
| Leia-se::               | _                |
|                         |                  |
|                         |                  |
|                         |                  |
|                         |                  |
|                         |                  |

Faça as devidas correções e clique em "OK". Lembrando que a data será a que aparecerá no edital de retificação. Feito isso, coloque a data de divulgação e clique em "Alterar" e, depois, em "Gerar" para que a retificação seja publicada no site.

e) Existe a possibilidade de inserção de um edital customizado, caso seja necessário. Para isso, escolha um tipo de edital e clique em "Alterar". Coloque a data de divulgação do edital e clique

em "Alterar". Selecione a linha inserida e clique no botão "Inserir". Escolha um arquivo do tipo "pdf" e clique em "Associar". Depois clique em "Sair".

f) Caso um edital não tenha sido divulgado ainda e seja necessário fazer alguma correção, é possível sobrescrevê-lo com o correto. Para isso, clique em "Gerar" e responda que quer gerar novamente. Caso necessite excluir um edital ainda não divulgado, solicite via OS.

O edital de Abertura deve ser feito após o cadastro do processo seletivo ser efetivado pela DGRH/DCC/Concursos. Já o edital de cancelamento poderá ser feito a qualquer momento. Lembrando que esse edital tornará o processo seletivo inabilitado, não podendo mais registrar nenhuma ação. O tipo Comunicado pode ser utilizado a qualquer momento, mas exige a inserção manual de edital customizado, pois não há um modelo que o gere automaticamente.

## 2.8. Providenciar Provas - Gerar Edital de Convocação

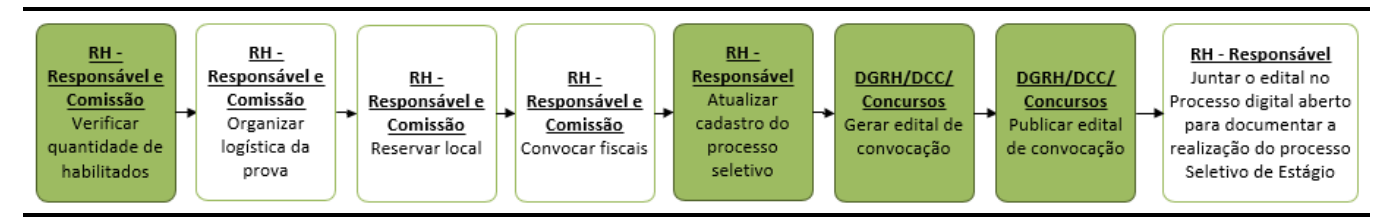

Com o término das inscrições dos candidatos no processo seletivo, a unidade responsável deve finalizar o cadastro do processo seletivo para a geração do edital de convocação para as provas.

Tabela 10 - Procedimento de finalização do preenchimento do cadastro do processo seletivo

#### 1. Login no sistema

- Acessar o sistema Recrutamento e Seleção
- Preencher nome de usuário e senha de acesso e clicar em Ok;

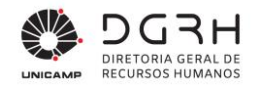

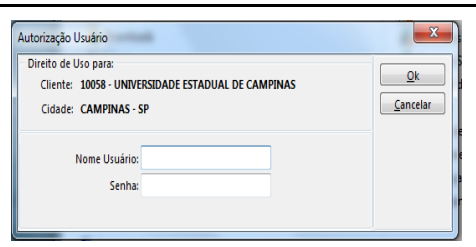

Clicar no menu Seleção → Estagiário – Cadastro de Processo Seletivo.

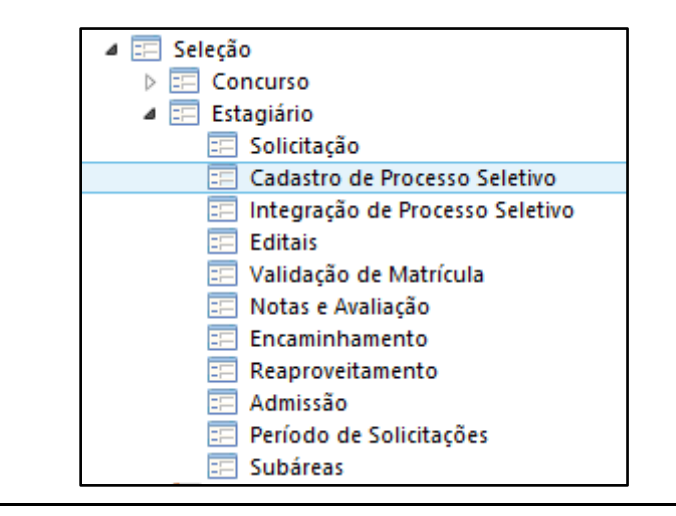

2. RH responsável deverá preencher os dados de Data, Hora e Local e demais dados da prova e inserir o Status: "Cadastrado para Edital de Prova". Desta forma, o processo seguirá para o edital de convocação para a prova.

3. Antes de gerar os editais de convocação para as provas, é possível verificar através do Relatório 174 (Provas por Data e Horas) a existência de editais paras as mesmas áreas no mesmo horário e verificar junto às unidades a possibilidade ou interesse em alterar a data ou hora da prova.

## 2.9. Realizar Provas e Inserir Notas no Sistema – Edital de Classificação Final

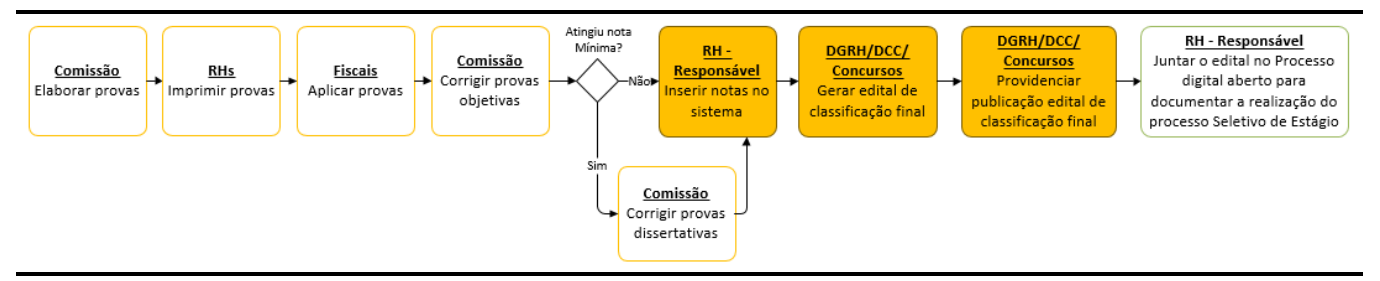

#### O edital de classificação final é feito após o lançamento das notas. Os procedimentos

referentes a esse edital estão descritos na Tabela 9.

#### Tabela 11 – Procedimento de inserção de notas

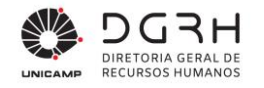

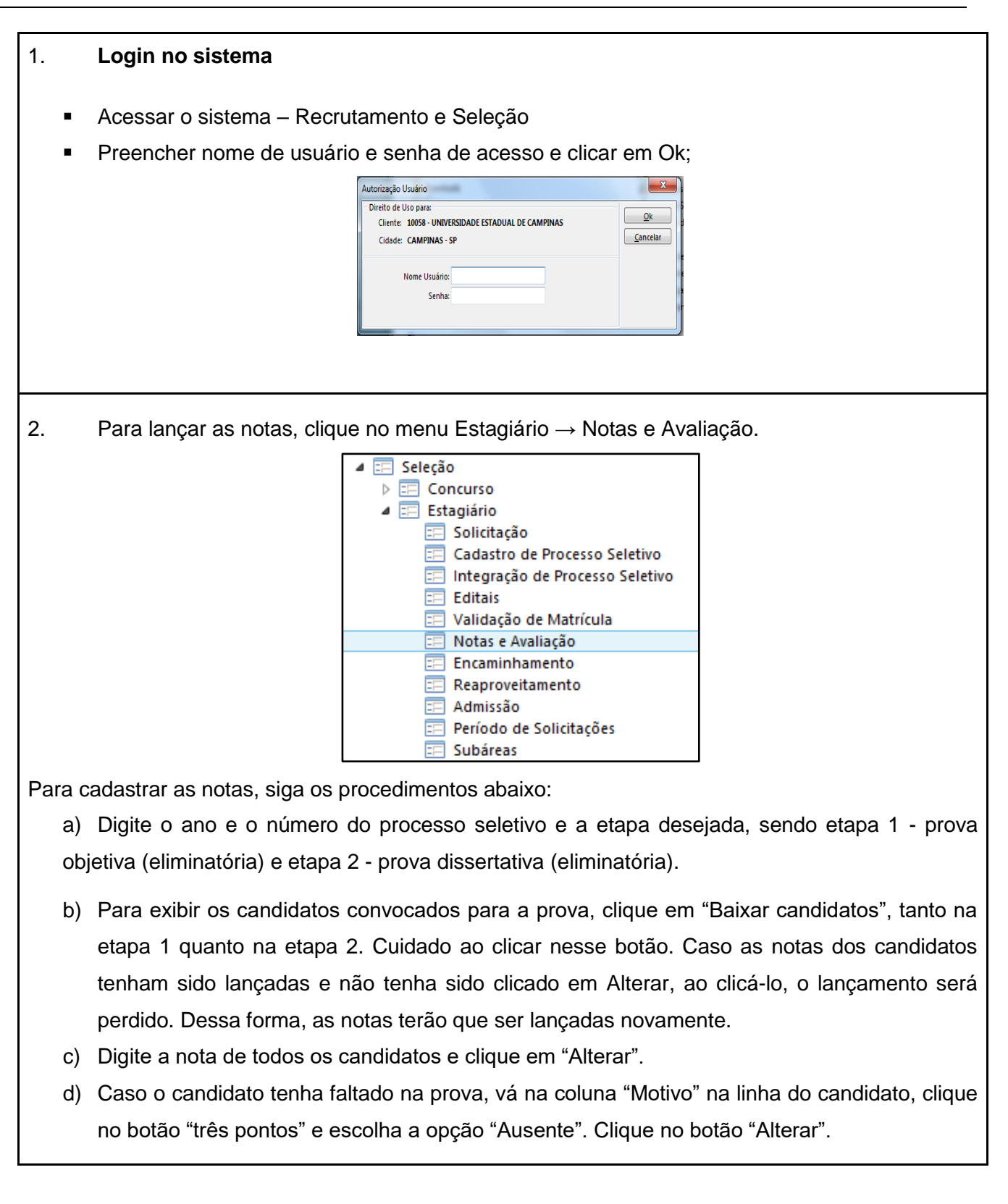

- e) Na etapa 2, ao clicar no botão "Baixar candidatos", serão listados apenas os candidatos que tiveram notas maior ou igual a 6 na etapa objetiva. A nota final será a média aritmética simples da prova objetiva e da prova dissertativa.
- f) Antes de clicar no botão "Finalizar Avaliação", confira o lançamento das notas clicando no botão "Rel. Classificação Final", que terá os critérios de desempates de acordo com o edital de abertura.

| Etapa                 | 001      | ા ગ <b>્</b> ∓                 | Prova Es                              | crita Objetiva                                                                                                    |                                              | Avaliado                              |                                         |                            |                   |              | Alter            |
|-----------------------|----------|--------------------------------|---------------------------------------|----------------------------------------------------------------------------------------------------|----------------------------------------------|---------------------------------------|-----------------------------------------|----------------------------|-------------------|--------------|------------------|
| Candidatos            | 1        | Inscrição                      | Nome                                  |                                                                                                    | Nome Civil                                   | Nota                                  | Data Realização                         | Motivo Desistêne           | Descrição         | ^            | <u>C</u> ance    |
|                       |          | 0000004                        | -                                     | NUMBER OF STREET, STREET, STRE | 6                                            | 7,00                                  | 10.000                                  |                            |                   |              | <u>E</u> xclu    |
|                       |          | 0000005                        | -                                     | t is setting to be                                                                                                    |                                              | 8,00                                  |                                         |                            |                   |              | Ajud             |
|                       |          | 0000006                        |                                       | And the second second                                                                                                    |                                              | 0,00                                  | ALC: UNK                                | 15                         | Ausente           |              | Sai              |
|                       | ۲        | 0000007                        |                                       | a su ser ser                                                                                                    | 1                                            | 0,00                                  | 10.00                                   | •••                        |                   |              |                  |
|                       |          | 0000008                        |                                       | C R LONG THE                                                                                                    | #                                            | 0,00                                  |                                         |                            |                   |              |                  |
|                       |          | 0000009                        | 100.00                                | A CONTRACTOR OF A                                                                                                    |                                              | 0,00                                  | 10.000                                  |                            |                   | ~            |                  |
|                       | <        |                                |                                       |                                                                                                    |                                              |                                       |                                         |                            | >                 |              |                  |
|                       |          |                                |                                       |                                                                                                    |                                              |                                       |                                         |                            |                   |              |                  |
|                       | B        | 3aixar Cano                    | didatos                               | Rel. Classificação Fina                                                                                                    | 1                                            | Fina                                  | lizar Avaliação                         |                            |                   |              |                  |
| g) Apć<br>"Fin<br>mer | s<br>ali | o cac<br>izar <i>A</i>         | didatos<br>Jastro<br>Avaliae<br>abaix | Rel. Classificação Fina<br>de todas as<br>ção" para e<br>o que é exibi                                                                                                    | notas para<br>fetivar a cla<br>ida logo em   | as duas et<br>assificação<br>seguida: | lizar Avaliação<br>apas e o<br>dos canc | relatório c<br>lidatos, at | conferi<br>tentan | ido,<br>do-s | clique<br>se par |
| g) Apć<br>"Fin<br>mer | s<br>ali | o cac<br>izar <i>A</i><br>agem | didatos<br>Jastro<br>Avaliad<br>abaix | Rel. Classificação Finz<br>de todas as<br>ção" para e<br>o que é exibi                                                                                                    | i notas para<br>fetivar a cla<br>ida logo em | s duas et<br>assificação<br>seguida:  | lizar Avaliação<br>apas e o<br>dos canc | relatório c<br>lidatos, at | conferi<br>tentan | ido,<br>do-s | clique<br>se par |

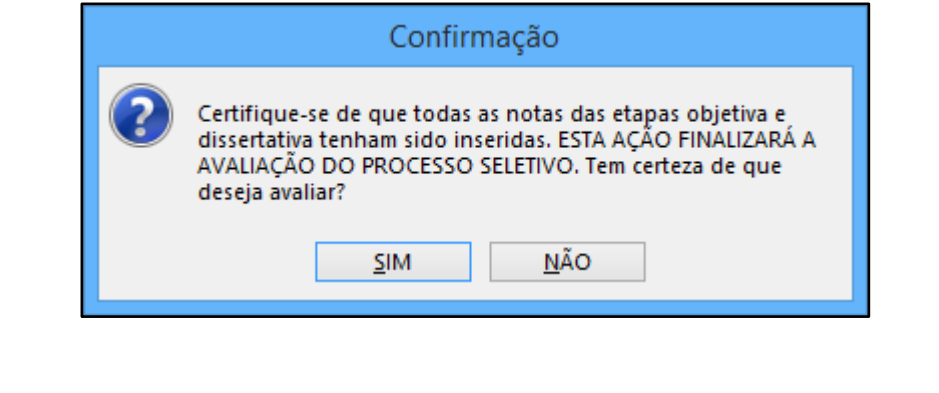

 h) Caso nenhum candidato passe para a etapa 2, a avaliação deve ser feita na etapa 1. Nesse caso, a mensagem abaixo será exibida ao clicar em "Finalizar Avaliação":

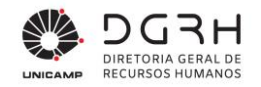

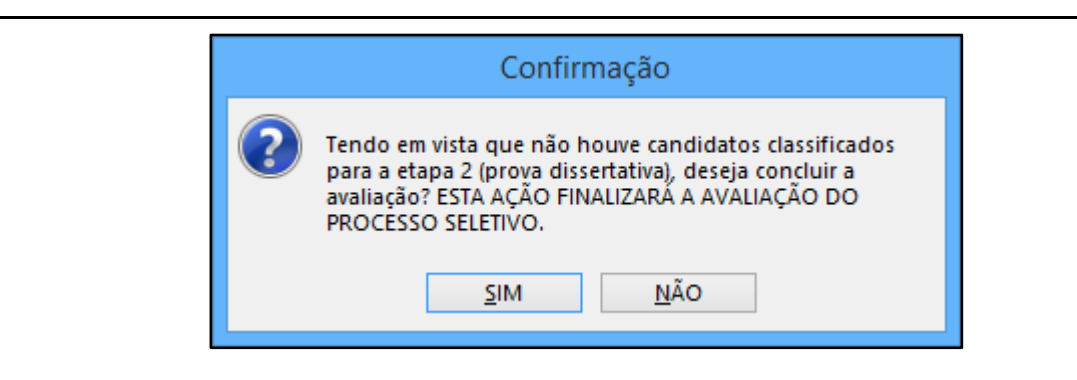

 i) Para continuar, basta clicar em "Sim". A mesma mensagem será exibida mencionando a etapa 2 e também deve-se clicar em "Sim" para finalizar a avaliação. Caso se clique em "Não" em qualquer uma destas mensagens, a avaliação não será efetuada. Caso ocorra qualquer problema na inserção das notas, antes da divulgação do edital de classificação final, é possível entrar em contato com a DGRH/DCC/Concursos para "Desfazer a Avaliação" e inserir os dados novamente.

### 2.10. Encaminhamento

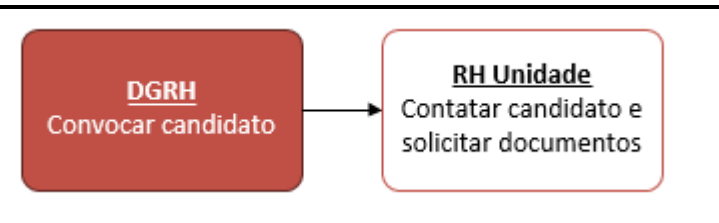

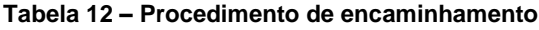

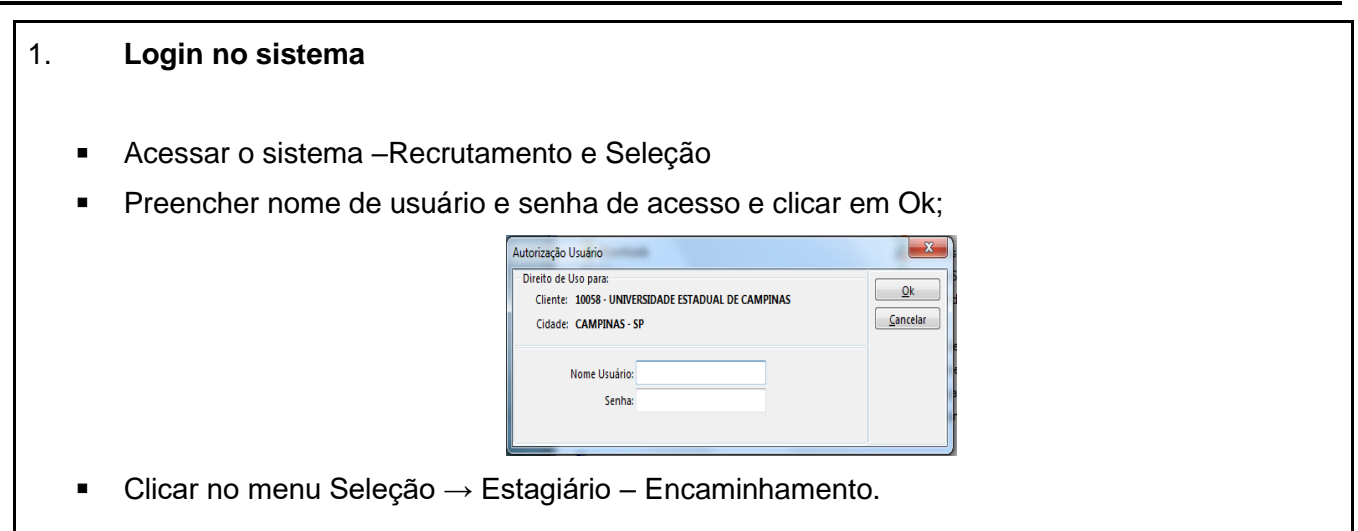

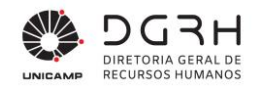

|                                                                                                    | <ul> <li>Seleção</li> <li>Concurso</li> <li>Estagiário</li> <li>Solicitação</li> <li>Cadastro de Processo Seletivo</li> <li>Integração de Processo Seletivo</li> <li>Editais</li> <li>Validação de Matrícula</li> <li>Notas e Avaliação</li> <li>Encaminhamento</li> <li>Reaproveitamento</li> <li>Admissão</li> <li>Período de Solicitações</li> <li>Subáreas</li> </ul> |
|----------------------------------------------------------------------------------------------------|----------------------------------------------------------------------------------------------------|
| <ul> <li>Realizar os seguintes</li> <li>a) Digitar nos campo<br/>"TAB";</li> </ul>                 | procedimentos para encaminnamento:<br>s "Processo Seletivo" o Ano e número do processo e aperte a tecla                                                                                                    |
| Processo Seletivo: 2016 ¥ / 000080 ¥                                                               |                                                                                                    |
| Situação: Inicializado                                                                             | Reproveitamento                                                                                                    |
| Candidatos: Inscrição Nome<br>3 2 2 Endereço de convocação "Loc                                    | Classificação     Situação     Unidade       1     8     Selecionado Não Ad       4     8     Selecionado Não Ad                                                                                                    |
| Selecionados                                                                                       | Local       Classificação       Data       Reaproveitado       Cancelado         03       2       23/08/2016       N         15       3       23/08/2016       N                                                                                                    |
| <ul><li>b) Selecione o próxir</li><li>c) Escolha a unidade</li><li>d) Clique em "Alterar</li></ul> | no candidato classificado;<br>de destino;<br>" para efetivar o encaminhamento;                                                                                                    |

38/59

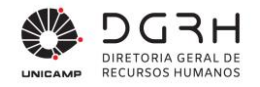

- e) Após a efetivação, o candidato encaminhado será listado em "Selecionados";
- f) Para cancelamentos o DGRH/Extra Quadro deve selecionar o candidato na lista "Selecionados" e clicar no botão "Cancelar encaminhamento". Confirme a mensagem para cancelamento. Dessa forma, o candidato voltará para a lista "Candidatos" para que possa ser aproveitado por outra unidade.
- 3. Liberando o processo seletivo para reaproveitamento:
  - a) Clicar em "Reaproveitamento" Reproveitamento
  - b) Clicar em "Alterar" para efetivar a liberação para o reaproveitamento.

#### 2.11. Reaproveitamento

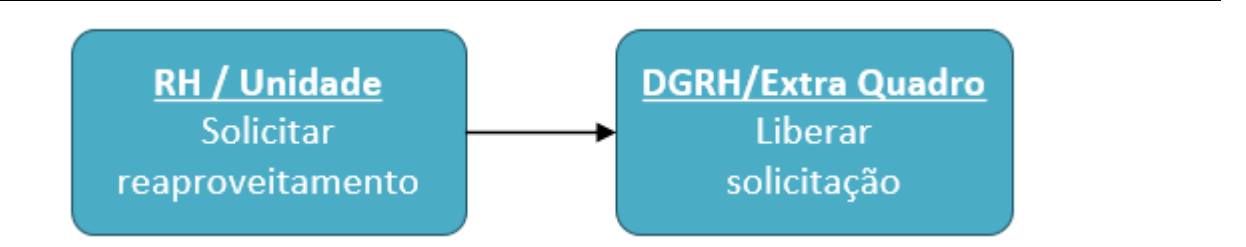

O reaproveitamento poderá ser solicitado caso exista algum edital vigente, com os requisitos desejados pela unidade. A DGRH/Extra Quadro divulgará os períodos de abertura do reaproveitamento para que as unidades solicitem os candidatos. Nessa etapa, a unidade solicitará apenas um candidato. Caso precise de mais, na tela de reaproveitamento, a unidade poderá colocar a quantidade de vagas desejada. Quando a primeira etapa for fechada, as unidades não poderão alterar a quantidade. Nesse período, a DGRH/Extra Quadro encaminhará os candidatos para as unidades que solicitaram. Caso o processo tenha candidatos disponíveis, a DGRH/Extra Quadro fará uma nova abertura do reaproveitamento, podendo a unidade solicitar e informar a quantidade de vagas além da solicitada.

#### Tabela 13 – Solicitação de reaproveitamento de processo seletivo

#### 1. Login no sistema

- Acessar o sistema Recrutamento e Seleção
- Preencher nome de usuário e senha de acesso e clicar em Ok;

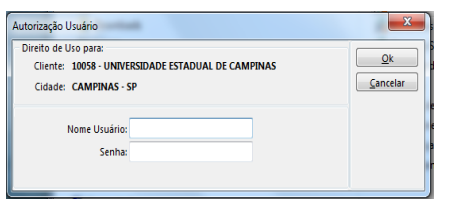

Clicar no menu Seleção → Estagiário – Reaproveitamento.

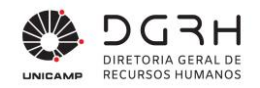

| <ul> <li>Seleção</li> <li>Concurso</li> <li>Estagiário</li> <li>Solicitação</li> <li>Cadastro de Processo Seletivo</li> <li>Integração de Processo Seletivo</li> <li>Editais</li> <li>Validação de Matrícula</li> <li>Notas e Avaliação</li> <li>Encaminhamento</li> <li>Reaproveitamento</li> <li>Admissão</li> <li>Período de Solicitações</li> <li>Subáreas</li> </ul> |           |
|----------------------------------------------------------------------------------------------------|-----------|
| 2. Realizar os seguintes procedimentos:                                                                                                    |           |
| a) Digite nos campos "Processo Seletivo" o ano e número do processo e aperte a tec                                                                                                    | la "TAB"; |
| b) Digite no campo "Local" o código da sua unidade;                                                                                                    |           |
| c) Clicar no botão "Abrir Tela";                                                                                                    |           |
| O botão "Abrir Tela" estará habilitado somente se o processo seletivo estiver marc<br>reaproveitamento →<br>Reproveitamento .<br>Reproveitamento de Candidato - PSE - Entrada ※                                                                                                    | ado para  |
| Processo Seletivo: 2016 ¥ / 0076 ¥                                                                                                    |           |
| Local: 15 Q ¥                                                                                                    |           |
| Situação Inicializado 🗹 Reproveitamento<br>Abrir Tela                                                                                                    |           |
| <ul> <li>d) Será aberto uma nova tela para selecionar o candidato. Os campos "Processo Sel<br/>"Local" já estarão preenchidos.</li> </ul>                                                                                                    | etivo" e  |
| Processo Seletivo:         2016         ¥         /         0076         ¥           Local:         15                                                                                                    |           |
| e) Aperte "TAB" até exibir a lista de candidatos.                                                                                                    |           |

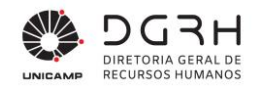

| Candidatos       | Inscrição Nome                    | Classificação Situa                        | ção                                                        | Unidade                                                                                                    |                              |   |
|------------------|-----------------------------------|--------------------------------------------|------------------------------------------------------------|----------------------------------------------------------------------------------------------------|------------------------------|---|
|                  |                                   |                                            |                                                            |                                                                                                    |                              |   |
|                  |                                   |                                            |                                                            |                                                                                                    |                              |   |
|                  |                                   |                                            |                                                            |                                                                                                    |                              |   |
|                  |                                   |                                            |                                                            |                                                                                                    |                              |   |
|                  | Solicitar                         |                                            |                                                            |                                                                                                    | Endereço de convocação "Loca |   |
| f) Clia          | ue em "Ender                      | eco de convocação                          | ' Local" e di                                              | aite o local onde                                                                                             | o candidato levará os        | ; |
| doci             | umentos para                      | admissão. Esse pro                         | cedimento (                                                | é obrigatório                                                                                                 |                              | - |
|                  |                                   |                                            |                                                            | obligatorio.                                                                                                  |                              |   |
| g) Sele          |                                   | no candidato dispo                         |                                                            | e em Solicitar . P                                                                                            |                              | ; |
| reap             | proveitamento                     | , a unidade poderá                         | solicitar ape                                              | has um candidato                                                                                              | o. Caso deseja mais          |   |
| esta             | agiários, logo a                  | após a solicitação se                      | er feita, a se                                             | guinte mensagen                                                                                               | n será mostrada:             |   |
|                  |                                   |                                            |                                                            |                                                                                                    |                              |   |
| ocesso Seletivo: |                                   |                                            |                                                            |                                                                                                    |                              |   |
| Local:           |                                   |                                            |                                                            |                                                                                                    |                              |   |
| Ant              | tes de solicitar reaproveitamento | verifique se o LOCAL/CIDADE do estágio, cu | rso, período, jornada e ativi                              | dades presentes no Edital de abertura                                                                         | estão                        |   |
| Candidatos       | Inserição Nome                    | Clarrificação Situação                     | Unidada                                                    |                                                                                                    | <u>^</u>                     |   |
|                  |                                   | classificação Situação                     | onidade                                                    |                                                                                                    |                              |   |
| Þ                |                                   |                                            |                                                            |                                                                                                    |                              |   |
| •                |                                   |                                            | e.                                                         |                                                                                                    | _                            |   |
|                  |                                   |                                            |                                                            |                                                                                                    |                              |   |
| •                |                                   |                                            |                                                            |                                                                                                    |                              |   |
|                  |                                   |                                            |                                                            |                                                                                                    | v                            |   |
| Selecionados     | Solicitar                         | cal                                        | •<br>Cor                                                   | Endereço de convo                                                                                             | vcação "Local"               |   |
| Selecionados     | Solicitar Lo                      | cal                                        | Cor                                                        | Endereço de convo<br>firmação<br>le 1 vaga(s) além da solicitada no                                           | v<br>xação "Local"           |   |
| Selecionados     | Solicitar Lo                      | cal                                        | Con<br>Já existe um pedido<br>reaproveitamento. Do         | Endereço de convo<br>firmação<br>le 1 vaga(s) além da solicitada no<br>seja alterar o número de vagas?        | v<br>oração "Local"          |   |
| Selecionados     | Solicitar Lo                      | cal                                        | Cor<br>Já existe um pedido o<br>reaproveitamento. D<br>Sim | Endereço de convo<br>firmação<br>le 1 vaga(s) além da solicitada no<br>seja alterar o número de vagas?<br>Não | v<br>cação "Local"           |   |
| Selecionados     | Solicitar Lo                      | cal                                        | Con<br>Já existe um pedido<br>reaproveitamento. Do<br>Sim  | Endereço de convo<br>firmação<br>le 1 vaga(s) além da solicitada no<br>seja alterar o número de vagas?<br>Não | v<br>oração "Local"          |   |
| Selecionados     | Solicitar                         | cal                                        | Cor<br>Já existe um pedido<br>reaproveltamento. D<br>Sim   | Endereço de convo<br>firmação<br>le 1 vaga(s) além da solicitada no<br>seja alterar o número de vagas?<br>Não | vcação "Local"               |   |
| Selecionados     | Solicitar<br>Nome Lo              | cal<br>Zar Histórico                       | Con<br>Já existe um pedido<br>reaproveitamento. Du<br>Sim  | Endereço de convo<br>firmação<br>le 1 vaga(s) além da solicitada no<br>seja alterar o número de vagas?        | v<br>cração "Local"          |   |
| Selecionados     | Solicitar<br>Nome Lo              | cal<br>zar Histórico                       | 2<br>Já existe um pedido or<br>reaproveitamento. Di<br>Sim | Endereço de convo<br>firmação<br>le 1 vaga(:) além da solicitada no<br>seja alterar o número de vagas?        | v<br>cação "Local"<br>^      |   |
| Selecionados     | Solicitar<br>Nome Lo              | cal<br>zar Histórico                       | Cor<br>Já existe um pedido<br>reaproveitamento. Di<br>Sim  | Endereço de convo<br>firmação<br>le 1 vaga(s) além da solicitada no<br>seja alterar o número de vagas?        | v<br>cração "Local"          |   |

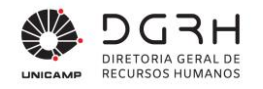

| h) | Caso    | а            | escolha         | seja        | "Sim",      | а              | tela     | abaixo         | será       | mostrada.    |
|----|---------|--------------|-----------------|-------------|-------------|----------------|----------|----------------|------------|--------------|
|    |         | Solicitaçã   | ão de Preenchim | ento de Nov | as Vagas    |                | ×        |                |            |              |
|    | Pr      | ocesso Selet | tivo:           |             |             | H 4 Þ          |          |                |            |              |
|    | Quant   | Lo           | ocal:           |             |             | N/A            |          |                |            |              |
|    | Quant   | idade de va  | igas. 🔤         |             |             | <u>E</u> xclui | ir       |                |            |              |
|    |         |              |                 |             |             | Aj <u>u</u> da | a        |                |            |              |
|    |         |              |                 |             |             | <u>S</u> air   |          |                |            |              |
|    |         |              |                 |             |             |                |          |                |            |              |
|    |         |              |                 |             |             |                |          |                |            |              |
|    |         |              |                 |             |             |                |          |                |            |              |
|    |         |              |                 |             |             |                |          |                |            |              |
|    | Informa | ar no c      | campo "Quai     | ntidade c   | le Vagas"   | o núm          | ero de d | estagiários    | a mais d   | esejado. Em  |
|    | seguid  | a clique     | e em "Alterar   | ". A Unid   | lade receb  | erá um         | e-mail d | de notificaçã  | io da ope  | ração e essa |
|    | tela po | derá se      | er acessada     | a qualqu    | er moment   | to enqu        | anto o r | eaproveitam    | nento esti | ver aberto.  |
| i) | Aguard  | de a va      | lidação da D    | GRH/Ext     | ra Quadro   |                |          |                |            |              |
| j) | A DGR   | RH/Extr      | a Quadro po     | derá faze   | er o cancel | amento         | o do rea | proveitamer    | nto. Para  | isso,        |
|    | selecio | one o ca     | andidato na g   | grid "Sele  | ecionados"  | , clique       | no botâ  | áo "Inserir si | tuação" e  | escolha a    |
|    | opção   | "Cance       | elado". Apare   | ecerão as   | sequintes   | opçõe          | s: "Desi | stência" e "C  | Jutras". A | N            |
|    | "Desist | tência"      | será escolhi    | da caso (   | o candidat  | o desist       | ta da va | da e este ná   | ăo voltará | para a       |
|    | listade | m de c       | andidatos: "(   | Dutras" se  | erá escolhi | ida em         | outras s | situações e o  | o candida  | to voltará   |
|    | nara a  | lista        |                 |             |             |                |          |                |            |              |

### 2.12. Providências de admissão

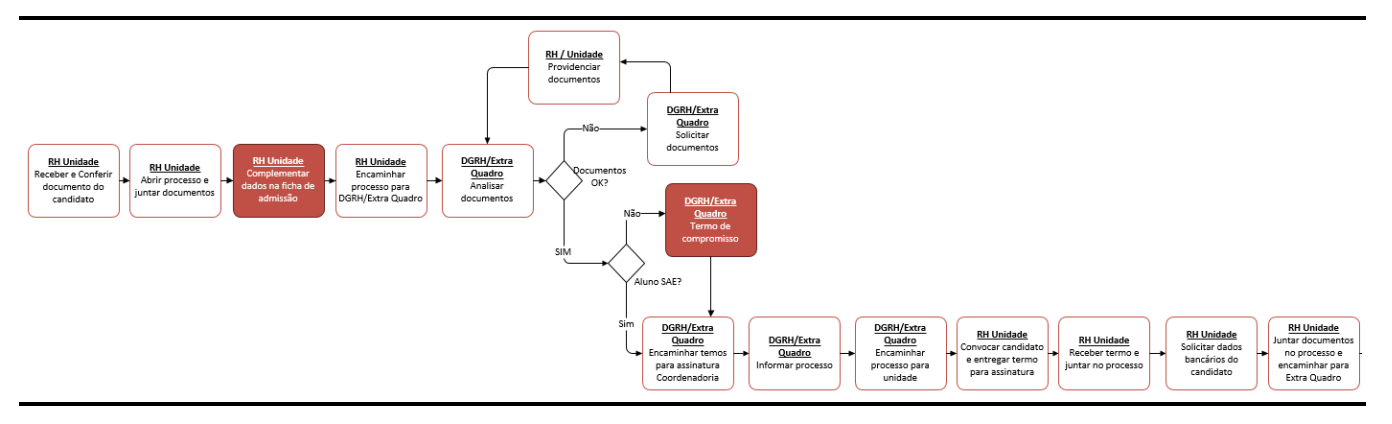

Universidade Estadual de Campinas Diretoria Geral de Recursos Humanos www.dgrh.unicamp.br Rua da Reitoria nº 191 - Cidade Universitária Campinas/SP - CEP 13083-872 (19) 3521-5181 | dgrh.dinf@unicamp.br

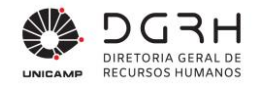

Ao receber os documentos do candidato, o RH deve complementar os dados necessários para a admissão conforme procedimentos descritos na tabela.

Tabela 14 – Procedimento para inserção dos dados necessários para a admissão

| 1. | Login no sistema                                                                                                    |
|----|----------------------------------------------------------------------------------------------------|
|    |                                                                                                    |
| -  | Acessar o sistema –Recrutamento e Seleção                                                                                                    |
| •  | Preencher nome de usuário e senha de acesso e clicar em Ok;                                                                                                    |
|    | Autorização Usuário       Direito de Uso para:       Cliente:     10058 - UNIVERSIDADE ESTADUAL DE CAMPINAS       Cliade:     CAMPINAS - SP       Nome Usuário:                                                                                                    |
| •  | Clicar no menu Seleção $ ightarrow$ Estagiário – Admissão.                                                                                                    |
|    | O sistema irá resgatar automaticamente os dados cadastrados na inscrição WEB. A tela<br>permitirá a alteração dos mesmos ou / e inserção de novos dados.                                                                                                    |
|    | <ul> <li>Seleção</li> <li>Concurso</li> <li>Estagiário</li> <li>Solicitação</li> <li>Cadastro de Processo Seletivo</li> <li>Integração de Processo Seletivo</li> <li>Editais</li> <li>Validação de Matrícula</li> <li>Notas e Avaliação</li> <li>Encaminhamento</li> <li>Reaproveitamento</li> <li>Admissão</li> <li>Período de Solicitações</li> <li>Subáreas</li> </ul> |
| 2. | Ao entrar na tela:                                                                                                    |

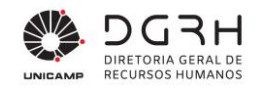

| Ano Processo Seletivo:          | 2022 ¥                                                                                                    |   |
|---------------------------------|----------------------------------------------------------------------------------------------------|---|
| Número Processo Seletivo:       | 000049 হ                                                                                                    |   |
| Candidato:                      |                                                                                                    |   |
| Dados Complementares Termo de C | ompromisso Documentos Desistência/Eliminação                                                                                                    |   |
| Cargo:                          | 9990017 ESTAGIÁRIO Nível: Superior Área: Relações Humanas                                                                                                   |   |
| Matricula                       | U Data de Admissao: 00/00/0000                                                                                                    |   |
| Carga Horária:                  | 0030 horas                                                                                                    |   |
| Departamento*:                  |                                                                                                    |   |
| Supervisor de Estágio*:         | ٩                                                                                                    |   |
| Estágio Obrigatório*?           | ٩                                                                                                    |   |
| Processo de Vida Funcional*:    |                                                                                                    |   |
| Atividade Posto:                | Código Descrição                                                                                                    | ^ |
| Histórico Situação              | Admitir Candidato       Ficha de Candidato         Código       Situação       Descrição         33       1       Em elaboração RH Unidade       20/03/2023 | ~ |
|                                 | Inserir Situação                                                                                                    |   |
|                                 | - Campos Congatonos                                                                                                    |   |
| a) Digite o a                   | no e o número do processo seletivo e selecione o candidato;                                                                                                 |   |
| b) No campo                     | o supervisor de estágio, digitar a matrícula ou clicar na lupa para pesquisar;                                                                              |   |
| c) No campo                     | o estágio obrigatório, digitar S-sim ou N-não;                                                                                                    |   |
| d) A "Ativida                   | de Posto" ficará desabilitada.                                                                                                    |   |
| e) Clique na                    | aba Termo de Compromisso.                                                                                                    |   |

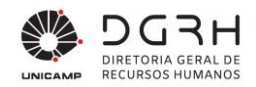

| dos Complementares i rermo de Compromisso Documentos Desistência/Eliminação<br>Atividades*: |
|---------------------------------------------------------------------------------------------|
| Atividades*:                                                                                |
|                                                                                             |
| Horário de Estágio*:                                                                        |
| Dia da Semana Hora Início Hora Fim                                                          |
| Domingo 00:00 00:00                                                                         |
| Segunda-Feira 08:00 15:00                                                                   |
| ✓ Terça-Feira 08:00 15:00                                                                   |
| Quarta-Feira 08:00 15:00                                                                    |
| Quinta-Feira 08:00 15:00                                                                    |
| Sexta-Feira 08:00 15:00                                                                     |
| Sábado 00:00 00:00                                                                          |
| Gerar Termo de Compromisso                                                                  |
| Campos Obrigatorios                                                                         |
|                                                                                             |
|                                                                                             |
|                                                                                             |
| as atividades, que constam no edital, e especifique os dias da semana e                     |
|                                                                                             |
| rio tranainara. O preenchimento das abas "Dados complementares"                             |

que o estagiário trabalhará. O preenchimento das abas "Dados complementares" e "Termo de compromisso" é obrigatório, exceto a grid "Atividade Posto". Após essa etapa, clique no botão "Alterar". Para as unidades, o botão "Gerar Termo de Compromisso" ficará desabilitado.

Antes do encaminhamento para a DGRH/Extra Quadro, o RH deverá complementar dados para admissão conforme procedimentos abaixo:

#### Tabela 15 – Procedimento para complementar os dados da admissão

1. Para atualizar os dados pessoais, clique no botão "Ficha de Candidato".

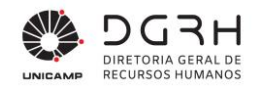

| I                            |                                                                                                    | Matrícula:  | Ac             | lmissão:             |              |          |  |
|------------------------------|----------------------------------------------------------------------------------------------------|-------------|----------------|----------------------|--------------|----------|--|
| -                            | DADOS                                                                                                    | PESSOAIS    |                |                      |              |          |  |
|                              | DADOST                                                                                                    | Nome*       |                |                      |              |          |  |
|                              | Nome                                                                                                    | • Extenso:  |                |                      |              |          |  |
|                              | Nacion                                                                                                    | nalidade*:  | ٩              | Sexo*:               | Q            |          |  |
|                              | Esta                                                                                                    | ado Civil*: | 9              | Grau de Instrucão*:  | 9            |          |  |
|                              | Data Nas                                                                                                    | cimento*:   | 1              | Raça/Cor*:           |              |          |  |
|                              | País de Nas                                                                                                    | cimento*:   | 9              |                      |              |          |  |
|                              | Estado de Nas                                                                                                    | cimento*:   | 9              |                      |              |          |  |
|                              | Natu                                                                                                    | ralidade*:  | ٩              | Prime                | iro Emprego: | 10       |  |
|                              | De                                                                                                    | eficiente*: | ٩              |                      |              |          |  |
|                              | D                                                                                                    | eficiência: | 9              |                      |              |          |  |
|                              | DOCUMENTOS:                                                                                                    |             |                |                      |              | 7        |  |
| RG Nº/O                      | DOCUMENTOS:<br>rgão/UF/Emissão*:<br>CPF*:                                                                                                    |             |                |                      | 1            | D        |  |
| RG Nº/O<br>anco/Agê          | DOCUMENTOS:<br>rgão/UF/Emissão*:<br>CPF*:<br>ncia/Conta/Dígito:                                                                                                    |             | ٩              |                      |              | ٥        |  |
| RG №/O<br>anco/Agê<br>D) Atu | DOCUMENTOS:<br>rgão/UF/Emissão*:<br>CPF*:<br>ncia/Conta/Dígito:<br>Ializar os dado<br>ENDEREÇO:<br>Endereço*:<br>Complemento:<br>CEP*:<br>País*:<br>Cidade*:<br>Bairro*:<br>Enore:            | os refe     | erentes ao enc | dereço, telefone e e | e-mail       | Número*: |  |
| RG №/O<br>anco/Agê<br>b) Atu | DOCUMENTOS:<br>rgão/UF/Emissão*:<br>CPF*:<br>ncia/Conta/Dígito:<br>Halizar OS dado<br>ENDEREÇO:<br>Endereço*:<br>Complemento:<br>CEP*:<br>País*:<br>Cidade*:<br>Bairro*:<br>Fone:<br>E-mail*: | DS refe     | erentes ao enc | dereço, telefone e e | e-mail       | Número*: |  |
| RG №/O<br>nco/Agê<br>) Atu   | DOCUMENTOS:<br>rgão/UF/Emissão*:<br>CPF*:<br>ncia/Conta/Dígito:<br>Ializar os dado<br>ENDEREÇO:<br>Endereço*:<br>Complemento:<br>CEP*:<br>País*:<br>Cidade*:<br>Bairro*:<br>Fone:<br>E-mail*: | DS refe     | erentes ao enc | dereço, telefone e e | e-mail       | Número*: |  |

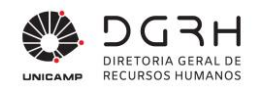

| Candidato                         | 0000000 | Ŧ  |
|-----------------------------------|---------|----|
| Cadastro Ficha Familiar Cursos    |         |    |
| Código do dependente              | Ŧ       |    |
| Nome do dependente                |         |    |
| Grau de parentesco                | ۹,      |    |
| Tipo de sexo                      | ۹,      |    |
| Data Nascimento                   |         | 30 |
| Estado civil                      | 9       |    |
| Grau de instrução                 |         |    |
| Número do CPF                     |         |    |
| Idade limite para IR              |         |    |
| Idade limite para Salário Família |         |    |

- d) No campo código do dependente, digite 1 para o primeiro registro, e seguir sequencialmente.
- e) Em seguida, complemente os dados cadastrais do familiar.
- f) Ao término do cadastro, clique em Alterar e em seguida, clique na aba Cursos

|          | <b>C</b> 0      | mdidato   | · · · · · · · · · · · · · · · · · · · |
|----------|-----------------|-----------|---------------------------------------|
| Cadastro | Ficha Familiar  | Cursos    |                                       |
|          | Se              | quência:  | Ť                                     |
|          |                 | Nível*:   | Superior                              |
|          |                 | Curso:    | Sarmácia                              |
| Cur      | so - Nome por E | xtenso*:  |                                       |
|          | Inst            | ituição*: |                                       |
|          | Código In       | stituição | ٩                                     |
|          | Coordenador*:   |           |                                       |
|          | Si              | tuação*:  | Cursando                              |
|          |                 | Início*:  | 10                                    |
|          | Fim*:           |           | 10                                    |
|          | D               | uração*:  |                                       |
|          |                 | ,         | * Campos obrigatórios.                |

- g) No campo sequência, digite 1 para o primeiro registro, e assim sucessivamente. (Cada numeração de sequência "puxará" a respectiva informação de escolaridade que o candidato preencheu na "área do candidato" na web)
- h) Selecione o nível do curso

47/59

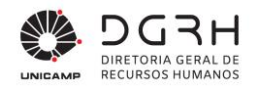

Γ

| <ul> <li>ý čádigo Valor</li> <li>i Ensino Fundamental - Normal</li> <li>i Ensino Médio - Normal</li> <li>i Ensino Médio - Normal</li> <li>i Ensino Médio - Supletivo</li> <li>i Ensino Médio - Supletivo</li> <li>i Ensino Médio - Supletivo</li> <li>i Ensino Médio - Supletivo</li> <li>i Pós-Graduação Despecialização</li> <li>i Pós-Graduação Outorado</li> <li>i Unre Docéncia</li> <li>i Adjunto</li> <li>i Titular</li> <li>i Cancelar</li> </ul> ) Curso - campo não é obrigatório. Será preenchido pela DGRH/Extra Quadro. ) Digite o nome do curso por extenso 3) Digite o nome do curso por extenso 3) Digite o nome da Instituição ) Código da Instituição: será preenchido pela DGRH/Extra Quadro (ficará desabilitado para a unidade). n) Digite o nome do Coordenador 1) Selecione a situação do curso, sendo 1 - Cursando ou 2 - Concluído 3) Indique a data de início e fim do curso, duração e o período que o estagiário está no momento 3) Clique em alterar Se necessário, é possível anexar documentos pertinentes ao processo de admissão na abacumentos Para isso, a unidade deve acessar a aba Documentos:                                                                                                    |                                                                                                    | a Valores Permitidos                                                                                                    | ×                                                                                                    |
|----------------------------------------------------------------------------------------------------|----------------------------------------------------------------------------------------------------|----------------------------------------------------------------------------------------------------|----------------------------------------------------------------------------------------------------|
| <ul> <li>Instino Fundamental - Normal</li> <li>Ensino Médio - Supletivo</li> <li>Ensino Médio - Supletivo</li> <li>Ensino Médio - Supletivo</li> <li>Ensino Médio - Supletivo</li> <li>Fristo Médio - Supletivo</li> <li>Pós-Graduação Especialização</li> <li>Pós-Graduação Doutorado</li> <li>Pós-Graduação Doutorado</li> <li>Pós-Graduação Doutorado</li> <li>Pós-Graduação Doutorado</li> <li>Pós-Graduação Doutorado</li> <li>Pós-Graduação Doutorado</li> <li>Pós-Graduação Doutorado</li> <li>Pós-Graduação Doutorado</li> <li>Pós-Graduação Doutorado</li> <li>Pós-Graduação Doutorado</li> <li>Pós-Graduação Doutorado</li> <li>Pós-Graduação Doutorado</li> <li>Pós-Graduação Doutorado</li> <li>Dígite o nome do curso por extenso</li> <li>Dígite o nome da Instituição</li> <li>Código da Instituição: será preenchido pela DGRH/Extra Quadro (ficará desabilitado para a unidade).</li> <li>Dígite o nome do Coordenador</li> <li>Selecione a situação do curso, sendo 1 - Cursando ou 2 - Concluído</li> <li>Indique a data de início e fim do curso, duração e o período que o estagiário está no momento</li> <li>Clique em alterar</li> <li>Se necessário, é possível anexar documentos pertinentes ao processo de admissão na aba cumentos Para isso, a unidade deve acessar a aba Documentos:</li> </ul> |                                                                                                    | Código Valor                                                                                                    | <u>^</u>                                                                                                    |
| <ul> <li>Prisino Fundamental - Supletivo</li> <li>Ensino Médio - Supletivo</li> <li>Ensino Médio - Supletivo</li> <li>Ensino Médio - Técnico</li> <li>Superior</li> <li>Pós-Graduação Especialização</li> <li>Pós-Graduação Doutorado</li> <li>Pós-Graduação Asistrado</li> <li>Pós-Contorado</li> <li>Pós-Contorado</li> <li>Titular</li> <li>Cancelar</li> </ul> (Curso - campo não é obrigatório. Será preenchido pela DGRH/Extra Quadro. Digite o nome do curso por extenso Digite o nome da Instituição Código da Instituição: será preenchido pela DGRH/Extra Quadro (ficará desabilitado para a unidade). n) Digite o nome do Coordenador Selecione a situação do curso, sendo 1 - Cursando ou 2 - Concluído Indique a data de início e fim do curso, duração e o período que o estagiário está no momento Clique em alterar Se necessário, é possível anexar documentos pertinentes ao processo de admissão na aba cumentos Para isso, a unidade deve acessar a aba Documentos:                                                                                                    |                                                                                                    | 1 Ensino Fundamental - Normal                                                                                                    |                                                                                                    |
| <ul> <li>bilino Medio - Normal</li> <li>Ensino Medio - Supletivo</li> <li>Ensino Medio - Supletivo</li> <li>Ensino Medio - Técnico</li> <li>Superior</li> <li>Péó-Graduação Especialização</li> <li>Péó-Graduação Doutorado</li> <li>Péó-Graduação Doutorado</li> <li>Péó-Graduação Coutorado</li> <li>Péó-Graduação Coutorado</li> <li>Péó-Graduação Coutorado</li> <li>Péó-Graduação Coutorado</li> <li>Péó-Graduação Coutorado</li> <li>Curso - campo não é obrigatório. Será preenchido pela DGRH/Extra Quadro.</li> <li>Digite o nome do curso por extenso</li> <li>Digite o nome do la Instituição</li> <li>Código da Instituição: será preenchido pela DGRH/Extra Quadro (ficará desabilitado para a unidade).</li> <li>Digite o nome do Coordenador</li> <li>Selecione a situação do curso, sendo 1 - Cursando ou 2 - Concluído</li> <li>Indique a data de início e fim do curso, duração e o período que o estagiário está no momento</li> <li>Clique em alterar</li> <li>Se necessário, é possível anexar documentos pertinentes ao processo de admissão na aba cumentos Para isso, a unidade deve acessar a aba Documentos:</li> </ul>                                                                                                    |                                                                                                    | 2 Ensino Fundamental - Supletivo                                                                                                    |                                                                                                    |
| <ul> <li>Curso - campo não é obrigatório. Será preenchido pela DGRH/Extra Quadro.</li> <li>Digite o nome do curso por extenso</li> <li>Digite o nome do lnstituição</li> <li>Código da Instituição: será preenchido pela DGRH/Extra Quadro.</li> <li>Código da Instituição</li> <li>Código da Instituição: será preenchido pela DGRH/Extra Quadro (ficará desabilitado para a unidade).</li> <li>Digite o nome do Coordenador</li> <li>Selecione a situação do curso, sendo 1 - Cursando ou 2 - Concluído</li> <li>Indique a data de início e fim do curso, duração e o período que o estagiário está no momento</li> <li>Clique em alterar</li> <li>Se necessário, é possível anexar documentos pertinentes ao processo de admissão na aba cumentos Para isso, a unidade deve acessar a aba Documentos:</li> </ul>                                                                                                    |                                                                                                    | A Ensino Médio - Supletivo                                                                                                    |                                                                                                    |
| <ul> <li>Superior</li> <li>Pós-Graduação Especialização</li> <li>Pós-Graduação Doutorado</li> <li>Pós-Graduação Doutorado</li> <li>Pós-Graduação Doutorado</li> <li>Titular Docência</li> <li>Adjunto</li> <li>Titular</li> <li>Itru Docência</li> <li>Cancelar</li> </ul> ) Curso - campo não é obrigatório. Será preenchido pela DGRH/Extra Quadro. ) Digite o nome do curso por extenso () Digite o nome da Instituição ) Código da Instituição: será preenchido pela DGRH/Extra Quadro (ficará desabilitado para a unidade). n) Digite o nome do Coordenador ) Selecione a situação do curso, sendo 1 - Cursando ou 2 - Concluído ) Indique a data de início e fim do curso, duração e o período que o estagiário está no momento >) Clique em alterar Se necessário, é possível anexar documentos pertinentes ao processo de admissão na aba sumentos Para isso, a unidade deve acessar a aba Documentos:                                                                                                    |                                                                                                    | 5 Ensino Médio - Técnico                                                                                                    |                                                                                                    |
| <ul> <li>Pós-Graduação Especialização</li> <li>Pós-Graduação Mestrado</li> <li>Pós-Coraduação Doutorado</li> <li>Pós-Doutorado</li> <li>Livre Docência</li> <li>Adjunto</li> <li>Titular</li> <li>OK</li> <li>Cancelar</li> </ul> ) Curso - campo não é obrigatório. Será preenchido pela DGRH/Extra Quadro. ) Digite o nome do curso por extenso () Digite o nome do curso por extenso () Digite o nome da Instituição Código da Instituição: será preenchido pela DGRH/Extra Quadro (ficará desabilitado para a unidade). n) Digite o nome do Coordenador 1) Selecione a situação do curso, sendo 1 - Cursando ou 2 - Concluído o) Indique a data de início e fim do curso, duração e o período que o estagiário está no momento o) Clique em alterar Se necessário, é possível anexar documentos pertinentes ao processo de admissão na aba sumentos Para isso, a unidade deve acessar a aba Documentos:                                                                                                    |                                                                                                    | 6 Superior                                                                                                    |                                                                                                    |
| <ul> <li>Pós-Graduação Mestrado</li> <li>Pós-Doutorado</li> <li>Pós-Doutorado</li> <li>Livre Docéncia</li> <li>Livre Docéncia</li> <li>Curso - campo não é obrigatório. Será preenchido pela DGRH/Extra Quadro.</li> <li>Digite o nome do curso por extenso</li> <li>Digite o nome da Instituição</li> <li>Código da Instituição: será preenchido pela DGRH/Extra Quadro (ficará desabilitado para a unidade).</li> <li>n) Digite o nome do Coordenador</li> <li>Selecione a situação do curso, sendo 1 - Cursando ou 2 - Concluído</li> <li>Indique a data de início e fim do curso, duração e o período que o estagiário está no momento</li> <li>Clique em alterar</li> <li>Se necessário, é possível anexar documentos pertinentes ao processo de admissão na aba sumentos Para isso, a unidade deve acessar a aba Documentos:</li> </ul>                                                                                                    |                                                                                                    | 7 Pós-Graduação Especialização                                                                                                    |                                                                                                    |
| <ul> <li>9 Pós-Graduação Doutorado<br/>10 Pós-Doutorado<br/>11 Livre Docência<br/>12 Adjunto<br/>13 Titular<br/>ok Cancelar</li> <li>) Curso - campo não é obrigatório. Será preenchido pela DGRH/Extra Quadro.</li> <li>) Digite o nome do curso por extenso</li> <li>() Digite o nome da Instituição</li> <li>) Código da Instituição: será preenchido pela DGRH/Extra Quadro (ficará desabilitado para a unidade).</li> <li>n) Digite o nome do Coordenador</li> <li>1) Selecione a situação do curso, sendo 1 - Cursando ou 2 - Concluído</li> <li>o) Indique a data de início e fim do curso, duração e o período que o estagiário está no momento</li> <li>o) Clique em alterar</li> <li>Se necessário, é possível anexar documentos pertinentes ao processo de admissão na aba sumentos Para isso, a unidade deve acessar a aba Documentos:</li> </ul>                                                                                                    |                                                                                                    | 8 Pós-Graduação Mestrado                                                                                                    |                                                                                                    |
| <ul> <li>1 Livre Docéncia</li> <li>2 Adjunto</li> <li>3 Titular</li> <li>oK Cancelar</li> </ul> ) Curso - campo não é obrigatório. Será preenchido pela DGRH/Extra Quadro. ) Digite o nome do curso por extenso () Digite o nome da Instituição ) Código da Instituição: será preenchido pela DGRH/Extra Quadro (ficará desabilitado para a unidade). n) Digite o nome do Coordenador 1) Selecione a situação do curso, sendo 1 - Cursando ou 2 - Concluído >) Indique a data de início e fim do curso, duração e o período que o estagiário está no momento >) Clique em alterar Se necessário, é possível anexar documentos pertinentes ao processo de admissão na aba cumentos Para isso, a unidade deve acessar a aba Documentos:                                                                                                    |                                                                                                    | 9 Pós-Graduação Doutorado                                                                                                    |                                                                                                    |
| <ul> <li>) Curso - campo não é obrigatório. Será preenchido pela DGRH/Extra Quadro.</li> <li>) Digite o nome do curso por extenso</li> <li>&gt;) Digite o nome da Instituição</li> <li>) Código da Instituição: será preenchido pela DGRH/Extra Quadro (ficará desabilitado para a unidade).</li> <li>n) Digite o nome do Coordenador</li> <li>) Selecione a situação do curso, sendo 1 - Cursando ou 2 - Concluído</li> <li>&gt;) Indique a data de início e fim do curso, duração e o período que o estagiário está no momento</li> <li>&gt;) Clique em alterar</li> <li>Se necessário, é possível anexar documentos pertinentes ao processo de admissão na aba cumentos Para isso, a unidade deve acessar a aba Documentos:</li> </ul>                                                                                                    |                                                                                                    | 10 Pós-Doutorado                                                                                                    |                                                                                                    |
| <ul> <li>Curso - campo não é obrigatório. Será preenchido pela DGRH/Extra Quadro.</li> <li>Digite o nome do curso por extenso</li> <li>Digite o nome da Instituição</li> <li>Código da Instituição: será preenchido pela DGRH/Extra Quadro (ficará desabilitado para a unidade).</li> <li>n) Digite o nome do Coordenador</li> <li>Selecione a situação do curso, sendo 1 - Cursando ou 2 - Concluído</li> <li>Indique a data de início e fim do curso, duração e o período que o estagiário está no momento</li> <li>Clique em alterar</li> <li>Se necessário, é possível anexar documentos pertinentes ao processo de admissão na aba umentos Para isso, a unidade deve acessar a aba Documentos:</li> </ul>                                                                                                    |                                                                                                    | 12 Adjunto                                                                                                    |                                                                                                    |
| OK       Cancelar         Curso - campo não é obrigatório. Será preenchido pela DGRH/Extra Quadro.         Digite o nome do curso por extenso         ) Digite o nome da Instituição         Código da Instituição: será preenchido pela DGRH/Extra Quadro (ficará desabilitado para a unidade).         )) Digite o nome do Coordenador         ) Selecione a situação do curso, sendo 1 - Cursando ou 2 - Concluído         ) Indique a data de início e fim do curso, duração e o período que o estagiário está no momento         ) Clique em alterar         Se necessário, é possível anexar documentos pertinentes ao processo de admissão na aba umentos Para isso, a unidade deve acessar a aba Documentos:                                                                                                    |                                                                                                    | 13 Titular                                                                                                    | ~                                                                                                    |
| <ul> <li>Curso - campo não é obrigatório. Será preenchido pela DGRH/Extra Quadro.</li> <li>Digite o nome do curso por extenso</li> <li>Digite o nome da Instituição</li> <li>Código da Instituição: será preenchido pela DGRH/Extra Quadro (ficará desabilitado para a unidade).</li> <li>Digite o nome do Coordenador</li> <li>Selecione a situação do curso, sendo 1 - Cursando ou 2 - Concluído</li> <li>Indique a data de início e fim do curso, duração e o período que o estagiário está no momento</li> <li>Clique em alterar</li> <li>Se necessário, é possível anexar documentos pertinentes ao processo de admissão na aba mentos Para isso, a unidade deve acessar a aba Documentos:</li> </ul>                                                                                                    |                                                                                                    | OK Cancelar                                                                                                    |                                                                                                    |
| Curso - campo não é obrigatório. Será preenchido pela DGRH/Extra Quadro.<br>Digite o nome do curso por extenso<br>Digite o nome da Instituição<br>Código da Instituição: será preenchido pela DGRH/Extra Quadro (ficará desabilitado para a<br>unidade).<br>Digite o nome do Coordenador<br>Selecione a situação do curso, sendo 1 - Cursando ou 2 - Concluído<br>Indique a data de início e fim do curso, duração e o período que o estagiário está no<br>momento<br>Clique em alterar<br>Se necessário, é possível anexar documentos pertinentes ao processo de admissão na aba<br>nentos Para isso, a unidade deve acessar a aba Documentos:                                                                                                    |                                                                                                    |                                                                                                    |                                                                                                    |
|                                                                                                    | Código da Inst<br>unidade).<br>Digite o nome<br>Selecione a sit<br>Indique a data<br>momento<br>Clique em alte<br>Se necessário<br>mentos Para iss | ituição: será preenchido pela DGRH/Extra do Coordenador<br>tuação do curso, sendo 1 - Cursando ou 2 -<br>de início e fim do curso, duração e o períod<br>rar<br>, é possível anexar documentos pertinentes<br>so, a unidade deve acessar a aba Documer | Quadro (ficará desabilitado para a<br>Concluído<br>do que o estagiário está no<br>s ao processo de admissão na aba<br>ntos: |
|                                                                                                    |                                                                                                    | Arquivo Observação                                                                                                    |                                                                                                    |
| Arquivo Observação                                                                                                    |                                                                                                    |                                                                                                    |                                                                                                    |
| Arquivo Observação  ownloadFile.pdf                                                                                                    |                                                                                                    | Visualizar Visualizar no Chrome Inserir                                                                                                    |                                                                                                    |
| Arquivo       Observação         ▶ cownloadFile.pdf         Visualizar       Visualizar no Chrome                                                                                                    | Clique no botã                                                                                                    | o "Inserir" Na tela que será aberta:                                                                                                    |                                                                                                    |

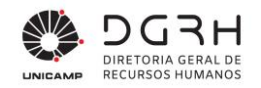

| Selecão de Estagiário - I          | Documentos do Candidato — 🗌 X                                                                                                    |
|------------------------------------|----------------------------------------------------------------------------------------------------|
| Ano                                |                                                                                                    |
| Número                             | 49 N/A                                                                                                    |
| Candidato                          | Cancelar                                                                                                    |
| Sequência do Documento             | ₹ Excluir                                                                                                    |
| Observação                         | Ajuda                                                                                                    |
| Arquivo                            | 2air                                                                                                    |
| Nome                               |                                                                                                    |
|                                    |                                                                                                    |
| a) Informe<br>sequên<br>informa    | a sequência 1 ou a próxima se já houver outros documentos inseridos. Caso a<br>cia digitada já esteja sendo utilizada, o sistema irá emitir uma mensagem<br>ndo qual deverá ser usada como no exemplo abaixo: |
|                                    | Aviso                                                                                                    |
|                                    | Esta sequência já está sendo utilizada por outro documento. Utilize a sequência 3.                                                                                                    |
| b) Informe<br>c) Em "Arc<br>do cam | uma observação, se desejar<br>quivo", informe o caminho do documento, ou clique no símbolo de pastas no final<br>po para selecionar o arquivo desejado:                                                       |
| d) Clique e                        | em "Inserir". Será exibida a mensagem abaixo:                                                                                                    |
| e) Clique e                        | em "OK" e em seguida em "Sair"                                                                                                    |

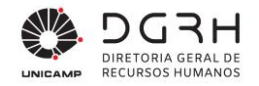

f) Os dados do arquivo passarão a constar na grade de documentos. Para visualizar um deles, basta selecioná-lo e clicar em "Visualizar" ou "Visualizar no Chrome".

4. Após preenchidos os campos obrigatórios, ir ao "Histórico de situação" e clicar no botão "Inserir situação". Na tela que abrir, no campo "Situação", clicar na lupa. Escolher a opção "Em Análise DGRH", informar alguma observação se achar necessário e clicar em "Inserir".

A Unidade deverá encaminhar para a DGRH/Extra Quadro que irá analisar, gerar o termo de compromisso e providenciar a assinatura da Coordenadoria.

A seguir são descritos os procedimentos para registrar e efetivar a eliminação/desistência de candidato durante o processo de admissão quando ocorrer.

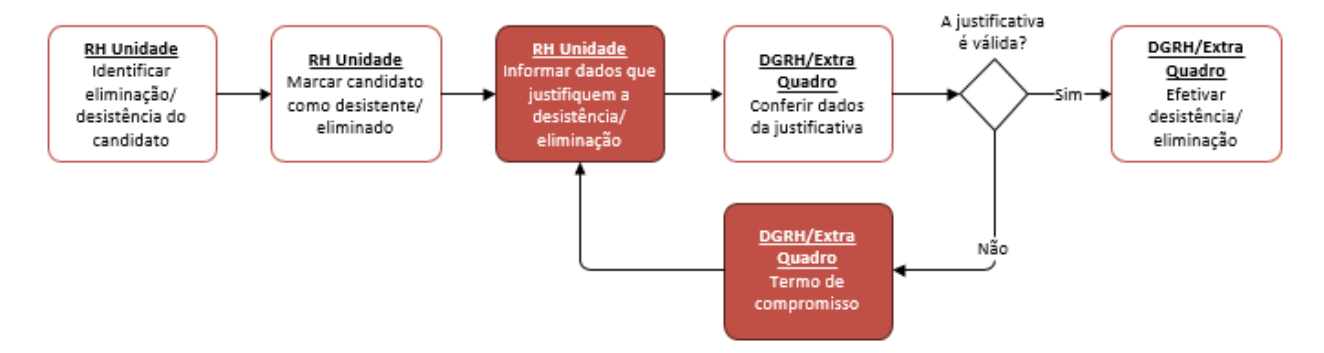

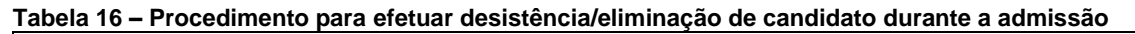

- 1. Quando a Unidade identificar que o (a) candidato(a) deverá ser eliminado(a) ou que o(a) mesmo(a) solicitou desistência do processo seletivo, ela deve registrar isso no sistema. A unidade deve acessar a aba Documentos e inserir um ou mais documentos que comprovem a desistência/eliminação.
- 2. Depois de inseridos o(s) documento(s), acesse a aba Desistência/Eliminação.

| Dados Complementares Termo de Co | ompromisso Documento   | 5 Desistência/Eliminação |  |
|----------------------------------|------------------------|--------------------------|--|
| UNIDADE:                         |                        |                          |  |
| Γ                                | Marcar como Desistent  | e/Eliminado              |  |
| J                                | ustificativa:          |                          |  |
|                                  |                        | $\hat{}$                 |  |
|                                  |                        |                          |  |
| Somente DGP - VIDA FUNCIONAL:    |                        |                          |  |
| Ν                                | Notivo de Eliminação:  |                          |  |
| Ν                                | dotivo de Desistência: | 9                        |  |
| Ν                                | Notivo (e-mail):       | <u></u>                  |  |
|                                  | L                      |                          |  |
|                                  |                        |                          |  |
|                                  |                        |                          |  |
|                                  |                        |                          |  |
|                                  |                        |                          |  |

Universidade Estadual de Campinas Diretoria Geral de Recursos Humanos www.dgrh.unicamp.br Rua da Reitoria nº 191 - Cidade Universitária Campinas/SP - CEP 13083-872 (19) 3521-5181 | dgrh.dinf@unicamp.br

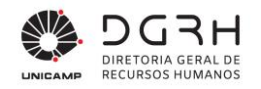

- 3. A parte superior é de preenchimento da Unidade:
  - a) Marque o checkbox "Marcar como Desistente/Eliminado".
  - b) Informe uma justificativa para desistência/eliminação.
  - c) Clique em "Alterar".
- 4. Automaticamente o fluxo entrará na situação "Em análise DGRH" para que a DGRH/Extra Quadro tome as devidas providências para efetivar a desistência/eliminação do candidato. A Unidade receberá um e-mail de notificação da operação.
- 5. Nesse momento é possível a Unidade solicitar mais candidatos do mesmo edital ou de outro conforme fluxo abaixo:

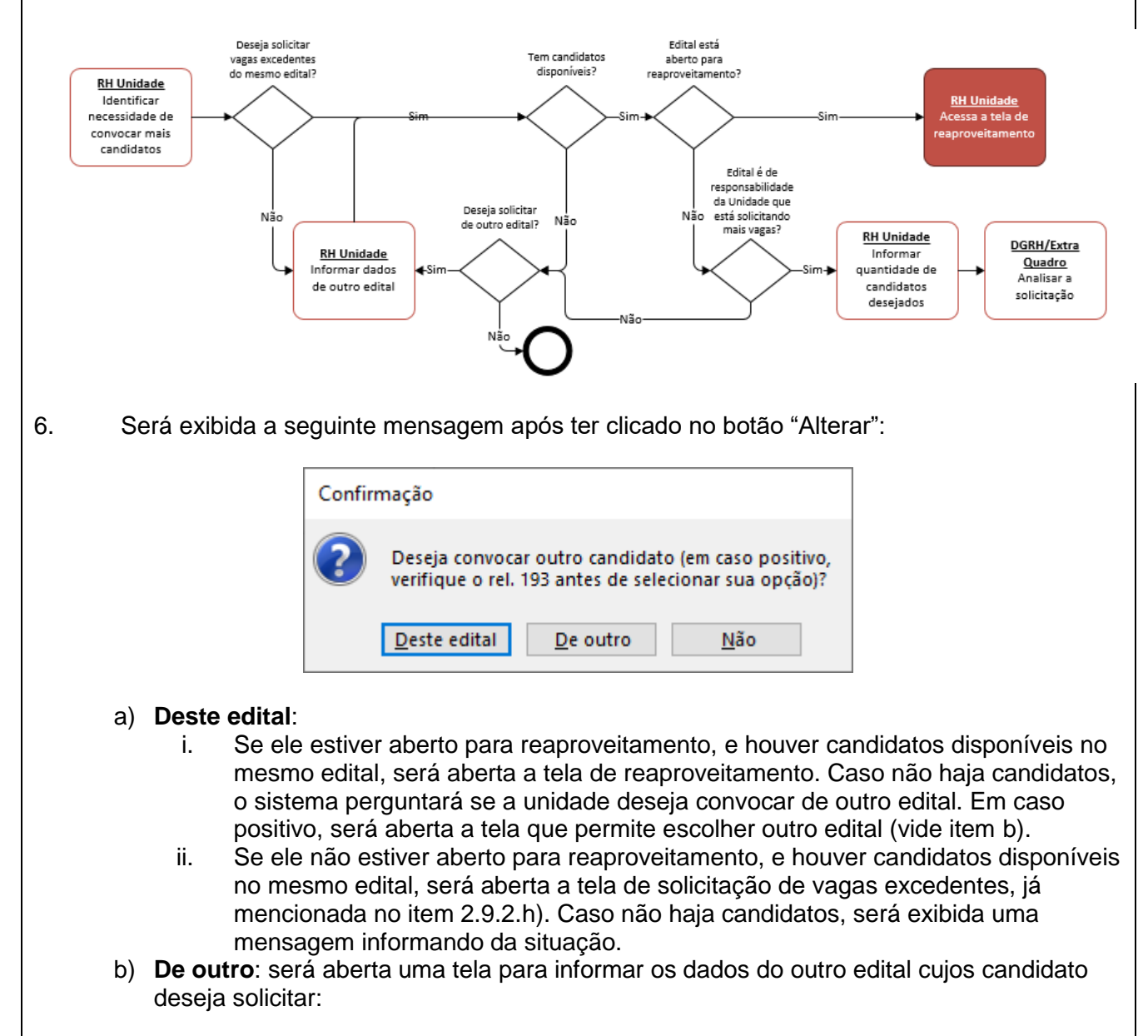

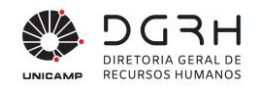

|              | 🔍 Seleção de E            | stagiário - Candidato de Outro Edital —                                                                                           |                              |
|--------------|---------------------------|----------------------------------------------------------------------------------------------------|------------------------------|
|              | Ano:                      | 2023 📮                                                                                                    |                              |
|              | Número:                   | 0061 -                                                                                                    | N/A                          |
|              | Nível:                    | Nivel Superior                                                                                                    | <u>C</u> ancelar             |
|              | Área:                     | Administrativa/Educação                                                                                                    | Excluir                      |
|              | Subárea:                  | -                                                                                                    | Aj <u>u</u> da               |
|              | Período:                  | Integral                                                                                                    | <u>S</u> air                 |
|              | Carga Horária:            | 20 horas                                                                                                    |                              |
|              |                           |                                                                                                    |                              |
|              |                           | Há 29 candidato(s) disponível(is).                                                                                                |                              |
|              |                           | Solicitar                                                                                                    |                              |
|              |                           |                                                                                                    |                              |
|              |                           |                                                                                                    |                              |
|              |                           |                                                                                                    |                              |
|              |                           |                                                                                                    |                              |
|              |                           |                                                                                                    |                              |
|              | Depc                      | bis de informar os dados, se houver candidatos disponíveis, será                                                                  | exibida a                    |
|              | quan                      | tidade destes e o botão "Solicitar" será habilitado <u>SE</u> :                                                                   |                              |
|              | ١.                        | O edital estiver aberto para reaproveitamento: nesse caso                                                                         | ao se clicar no              |
|              |                           | botao sera aberta a tela de reaproveitamento.                                                                                     |                              |
|              | ١١.                       | O edital não estiver aberto para reaproveitamento e for de                                                                        | )<br>A a a li a li a a ã a i |
|              |                           | responsabilidade da unidade que esta querendo efetuar a                                                                           | Solicitação:                 |
|              |                           | nesse caso ao se cilcar no bolao sera abena a leia de solicita                                                                    | çao de vagas                 |
|              |                           | excedences. Se o edital não for de responsabilidade da uni                                                                        | dade, sera                   |
|              |                           | reaproveitamento e que deve-se verificar o Cropograma                                                                             | para                         |
|              |                           | reaprovenamento e que deve-se vennear o cronograma.                                                                               |                              |
|              | Ems                       | situacões diversas das citadas acima, o botão "Solicitar" não sera                                                                | á habilitado.                |
|              |                           |                                                                                                    |                              |
|              | Qua                       | ndo não houver candidatos, será exibida essa informação logo a                                                                    | cima do botão                |
|              | Solic                     | citar, e é possível informar outro edital nesta mesma tela, caso de                                                               | eseje, e o                   |
|              | siste                     | ma fará as mesmas verificações acima citadas.                                                                                     |                              |
|              |                           |                                                                                                    |                              |
| c)           | Não: nac                  | da mais será feito e a unidade deve aguardar a efetivação da                                                                      |                              |
|              | desistên                  | cia/eliminação pela DGRH/Extra Quadro.                                                                                            |                              |
|              |                           |                                                                                                    |                              |
| N            | os casos e                | m que toi etetuada a solicitação de vagas excedentes, a DGRH/I                                                                    | =xtra Quadro                 |
| re           | cebera um                 | i e-mail informando sobre o pedido para ser analisado e a Unidad                                                                  | ae recebera um               |
| e-           | mail de no                | tincação da operação                                                                                                    |                              |
| 7 0          | ara ofotivo               | r a desistância/aliminação do candidato, o DCPU/Extra Quadro -                                                                    | 202552.0                     |
| <i>i</i> . P | ara eretiva<br>andidata a | ii a uesisieniia/eiiminayau uu vanulualu, a DGRA/EXIIA QUAUIU i<br>ue foi marcado pela unidade como desistento/oliminado o valida | actora U                     |
| in           | seridos po                | no marcado pela unidade como desistência/eliminado e Valida<br>no ela nas abas "Documentos" e "Desistância/Eliminação"            | 03 00003                     |
| 8 9          | e o motive                | n nanada Documentos e Desistência/Eliminação.<br>n nroceder na narte inferior da aba "Desistência/Eliminação".                    |                              |
| J. J         | a) Selecia                | na o motivo da eliminação ou de desistência                                                                                       |                              |
| c<br>F       | Dreenel                   | ha o monvo da cilininação ou de desistencia.<br>he o campo "Motivo (e-mail)" com o texto que será colocado po r                   | neneadem que                 |
| L            |                           | viada ao candidato no final dessa oporação descrovendo o motiv                                                                    |                              |
|              | oondide                   | mada ao candidato no inial dessa operação descrevendo o moliv                                                                     |                              |
|              | canulua                   | מט בשנם שבוועט בוודוווומעט עט פוטטבששט שבובנועט.                                                                                  |                              |

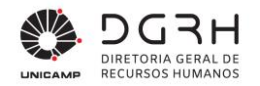

| c)           | Clica em "Alterar"                                                                    |
|--------------|---------------------------------------------------------------------------------------|
| d)           | Automaticamente o fluxo de admissão entrará na situação "Cancelado" e tanto a         |
|              | unidade quanto o candidato serão informados via e-mail sobre a eliminação dele do     |
|              | processo.                                                                             |
| 9. <b>Se</b> | e o motivo não proceder:                                                              |
| a)           | A DGRH/Extra Quadro insere a situação "Em alteração RH Unidade" no fluxo,             |
|              | descrevendo no campo "Observação" o motivo do indeferimento do pedido de              |
|              | eliminação/desistência.                                                               |
| b)           | A unidade é notificada por e-mail e deve verificar se deve anexar mais documentos que |
|              | comprovem a desistência ou prosseguir com o processo de admissão de estágio do (a)    |
|              | mesmo(a) candidato(a.).                                                               |
| c)           | Se apenas forem adicionados mais arquivos para comprovação, a unidade deve inserir    |
|              | a situação "Em análise DGRH" para que a DGRH/Extra Quadro dê prosseguimento na        |
|              | análise da desistência/eliminação. Se a justificativa for alterada, deve-se clicar em |
|              | "Alterar" e o processo seguirá conforme descrito no passo 4 em diante.                |
| 10.          |                                                                                       |
|              |                                                                                       |

#### Tabela 17 – Procedimento para a DGP cancelar uma admissão

- 1. Para cancelar a admissão de um candidato não será exigido nenhum campo obrigatório para a DGRH/Extra Quadro.
- Clique no botão "Inserir Situação" e escolha a opção "Cancelado". Aparecerão duas opções: "Desistência", para o caso do candidato ter desistido da vaga e, dessa maneira, ele não voltará para a lista de classificados; "Outras" no qual o candidato voltará para a lista de classificados podendo ser encaminhado/reaproveitado por outra unidade.

## 2.12.1. Eliminação de Candidato Por Motivo de Inércia no Processo De Admissão

A partir da data de atualização desse manual, os candidatos que não tiverem movimentação em quaisquer status no fluxo, exceto "Admitido" ou "Cancelado", serão eliminados automaticamente do Processo Seletivo de Estágio que estiverem participando, devido ao motivo de inércia no andamento do respectivo processo.

As Unidades deverão se atentar e efetuar o respectivo controle quanto a esse prazo por meio do Relatório 212, presente em Menu  $\rightarrow$  Seleção  $\rightarrow$  Listar.

## 2.13. Efetivar admissão

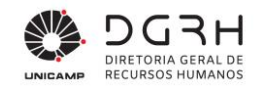

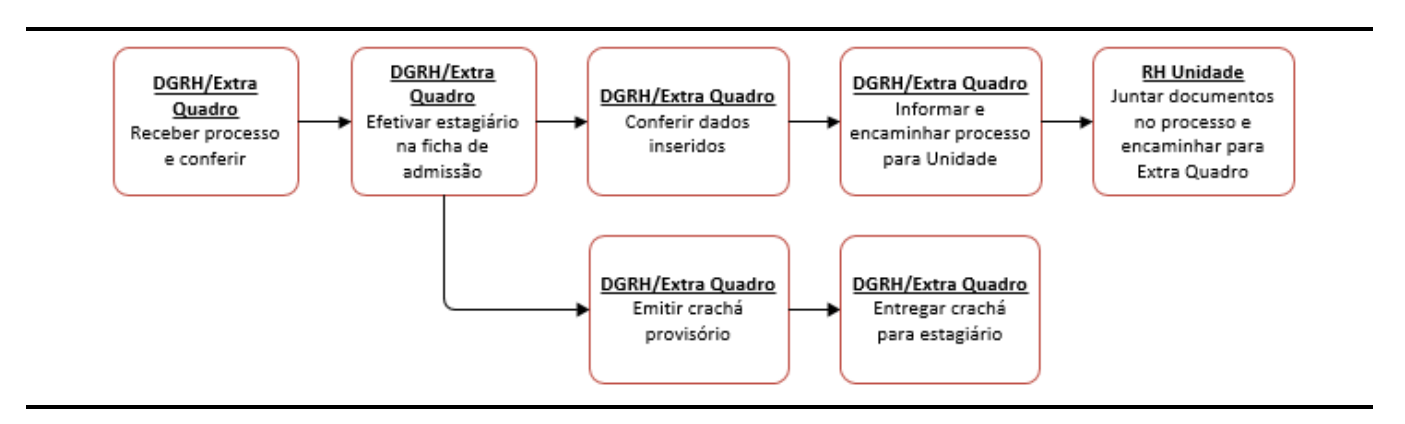

Ao receber o processo da Unidade, a DGRH irá providenciar a efetivação da admissão conforme tabela:

| Tabela 18 – Proc | edimento para | efetivação | da admissão |
|------------------|---------------|------------|-------------|
|                  |               |            |             |

| • | Login no sistema                                                                                                    |
|---|----------------------------------------------------------------------------------------------------|
| - | Acessar o sistema – Recrutamento e Seleção                                                                                                    |
| • | Preencher nome de usuário e senha de acesso e clicar em Ok;                                                                                                    |
|   | Autorização Usuário       Direito de Uro para:       Cliente: 10056 - UNIVERSIDADE ESTADUAL DE CAMPINAS       Cidade: CAMPINAS - SP       Nome Usuário:       Senha:                                                                                                    |
| • | Clicar no menu Estagiário → Admissão                                                                                                    |
|   | <ul> <li>Seleção</li> <li>Concurso</li> <li>Estagiário</li> <li>Solicitação</li> <li>Cadastro de Processo Seletivo</li> <li>Integração de Processo Seletivo</li> <li>Editais</li> <li>Validação de Matrícula</li> <li>Notas e Avaliação</li> <li>Encaminhamento</li> <li>Reaproveitamento</li> <li>Admissão</li> </ul> |

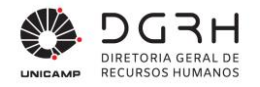

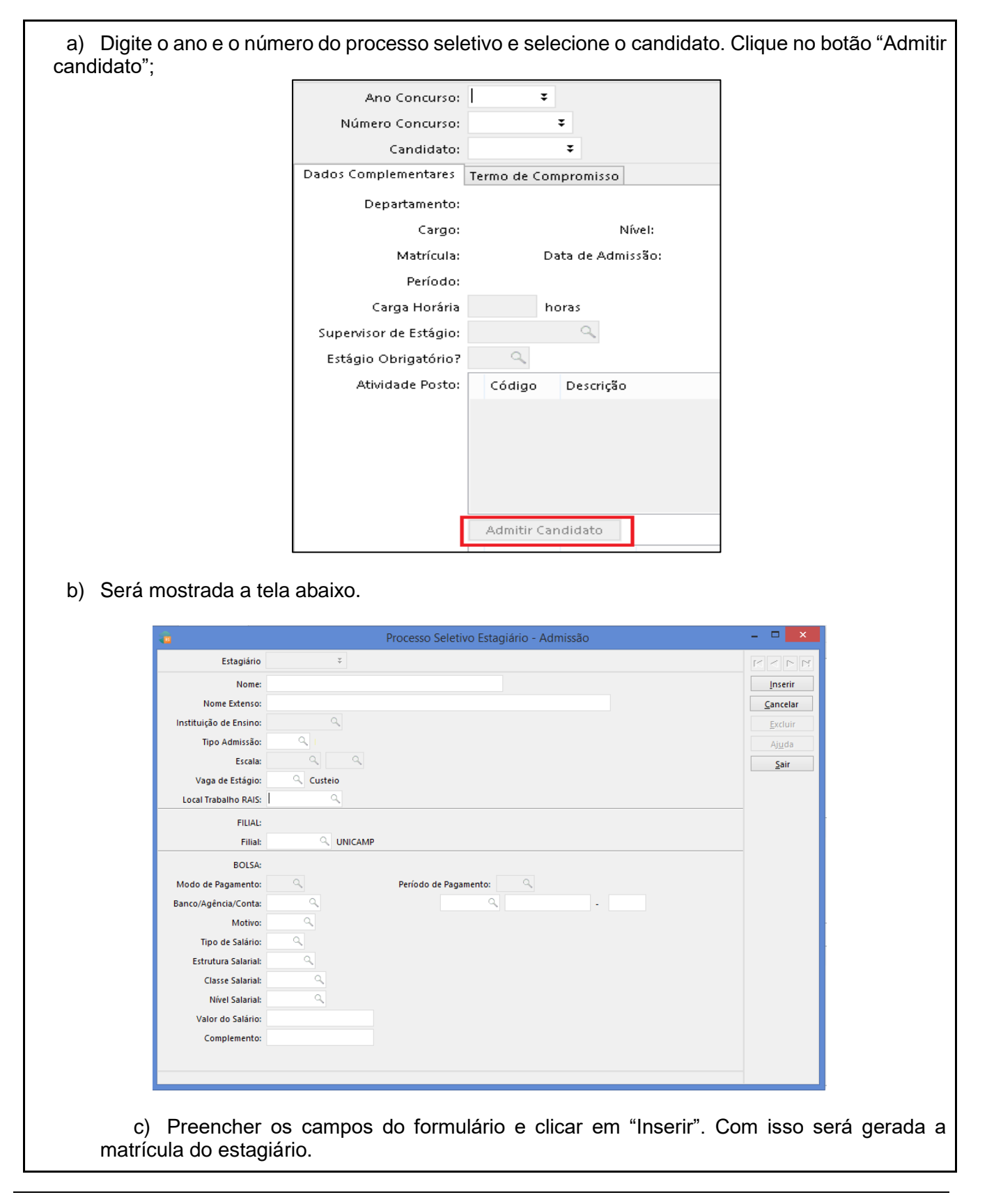

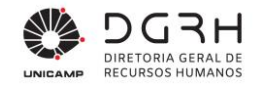

## 3. Relatórios

A seguir serão mostrados os relatórios presentes no sistema.

### 3.1. Relatório 102 – Relatório de início / prorrogação de estágio

Este relatório se encontra no módulo "Administração de Pessoal" em Colaboradores > Documentos > Prazos Contratos e é usado pela DGRH/Extra Quadro para mantê-lo no processo de capa azul.

## 3.2. Relatório 110 - Currículo Candidatos

Relatório que mostra a ficha do candidato preenchida na Web como os dados pessoais, escolaridade, experiência profissional, idiomas, entre outros. Este relatório encontra-se em Candidatos  $\rightarrow$  Listar  $\rightarrow$  Relatório 110.

### 3.3. Relatório 174 – Provas por Data/Hora

Relatório que exibe informações sobre a realização da prova (data, hora, local) dos processos seletivos. Se o resultado for gravado em formato Excel após sua exibição, selecione "S-Sim" no filtro Formato Excel para que o layout fique adequado neste tipo de arquivo. Nesse caso, a exibição na tela não estará legível, mas quando o arquivo for salvo os dados estarão disponibilizados corretamente.

#### 3.4. Relatório 178 – Solicitação de vagas excedentes

Relatório acessado pela DGRH/Extra Quadro e pela unidade para verificar a quantidade de vagas solicitadas pela unidade e a quantidade de vagas a serem atendidas no Reaproveitamento.

#### 3.5. Relatório 190 – Acompanhamento Solicitações

Relatório que mostra todas as solicitações abertas pela unidade. As solicitações poderão ser filtradas pela Data Inicial e Data Final da solicitação bem como o nível de formação, área de conhecimento – Médio (caso o nível seja Médio), área de conhecimento – Superior (caso o nível seja Superior), carga horária e semestre. Caso seja necessário exibir cursos das solicitações e exibir os requisitos específicos, basta colocar como "1 – Sim" nesses dois filtros. Se o resultado for gravado em formato Excel após sua exibição, selecione "S-Sim" no filtro Formato Excel para que o layout fique adequado neste tipo de arquivo. Nesse caso, a exibição na tela não estará legível, mas quando o arquivo for salvo os dados estarão disponibilizados corretamente.

## 3.6. Relatório 191 – Acompanhamento Processo Seletivo

Relatório que mostra todos os processos seletivos cadastrados. Ele poderá ser utilizado para visualizar os processos que foram avaliados e que estão em reaproveitamento, pode ser filtrado por ano do processo, número do processo, local (código da unidade), nível de formação, área de conhecimento – Médio (caso o nível seja Médio), área de conhecimento – Superior (caso o nível seja Superior), carga horária, semestre, início das inscrições e fim, início da convocação e fim, início das provas e fim. Caso seja necessário exibir se o processo seletivo está em reaproveitamento bem como exibir cursos do processo, basta colocar como "1 – Sim" esses dois filtros.

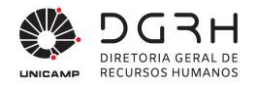

#### 3.7. Relatório 192 – Lista de Presença

Relatório que mostra os candidatos que participarão do processo seletivo. Os filtros utilizados são ano, número do processo e local. Para este relatório é possível ordenar por número de inscrição e por nome.

#### 3.8. Relatório 193 – Classificação Final e Encaminhamento

Listagem que mostra os candidatos classificados por ordem de classificação e a situação deles. Os seguintes filtros estão presentes: ano, número do processo, local (unidade) e tipo (1-Classificados; 2- A Reaproveitar). Na coluna "Situação" a descrição "Marcado para Desistência/Eliminação" indica que o candidato está em processo de desistência/eliminação ainda não efetivado pela DGRH/Extra Quadro. A busca pode ser feita filtrando por número do edital ou por área, subárea, carga horária, período.

#### 3.9. Relatório 194 – Status de Processos Seletivos

Relatório que mostra os processos seletivos por um período selecionado, detalhando-os a unidade responsável do processo, as unidades participantes, entre outras informações. Ele serve para mostrar a quantidade de candidatos inscritos, número de vagas, presentes, ausentes, aprovados, encaminhados, desistentes, admitidos, etc. Se o resultado for gravado em formato Excel após sua exibição, selecione "S-Sim" no filtro Formato Excel para que o layout fique adequado neste tipo de arquivo. Nesse caso, a exibição na tela não estará legível, mas quando o arquivo for salvo os dados estarão disponibilizados corretamente.

#### 3.10. Relatório 195 – Classificação Final

Listagem que mostra os candidatos por ordem de classificação, bem como suas notas no processo e, caso ocorra, o motivo de eliminação do candidato.

#### 3.11. Relatório 196 - Resumo dos Concursos Realizados

Relatório que mostra os processos detalhando os candidatos a serem chamados e se o processo está aberto para reaproveitamento.

#### 3.12. Relatório 197 – Dados Processo Seletivo

Ao preencher o ano e o número do processo seletivo, é mostrado os dados do edital e a lista dos candidatos.

#### 3.13. Relatório 198 - Solicitação de Estágio

Relatório necessário para o processo digital via SIGAD. Para gerá-lo é necessário preencher os filtros preliminares. Um dos filtros é o "Sequencia". Pode acontecer do candidato preencher mais de um curso em seu currículo na Web e, nesse caso, é necessário escolher o curso referente ao estágio.

#### 3.14. Relatório 199 – Tempo de estágio anterior

Relatório que mostra os candidatos que estagiaram na Unicamp e o tempo que eles estagiaram.

### 3.15. Relatório 203 – Processos Seletivos Avaliados

Relatório para acompanhar se as unidades já inseriram as notas no sistema e se o Edital de classificação final já foi gerado.

## 3.16. Relatório 212 - Situação de Admissão

Relatório que lista os candidatos que entraram no processo de admissão informando a situação em que se encontram. A situação "Marcado para Desistência/Eliminação" indica que o candidato está em processo de desistência/eliminação ainda não efetivado pela DGRH/Extra Quadro e se o Edital de Classificação Final já foi gerado. Através do filtro "Marcado para Eliminação/Desist." é possível indicar se deve mostrar todos os candidatos independentemente de uma eventual marcação (opção I – Indiferente), se devem ser exibidos apenas os marcados para desistência/eliminação (opção S – Sim), ou apenas os não marcados (opção – Não).

## 3.17. Relatório 138 – Relação de Candidatos Inscritos

Relatório que lista os e-mails dos candidatos de um processo seletivo e a situação de cada um.

### 3.18. Relatório 209 – Requerentes de Uso de Nome Social

Relatório que lista todos os requerentes, sua data de nascimento e indica se foram deferidos ou indeferidos.

# 4. Considerações Finais

A permissão de acesso a rotina Estagiários deve ser solicitada pelo sistema de OS disponível no Portal DGRH http://www.dgrh.unicamp.br/sistemas. A solicitação deve conter a matrícula e nome do servidor e direcionada para autorização da DGRH.

O sistema de workflow enviará e-mails de notificação conforme endereços atualizados no Portal DGRH http://www.dgrh.unicamp.br/gestores-unidades-orgaos-unicamp. Se necessário, as alterações de e-mail devem ser solicitadas pelo sistema de OS disponível no Portal DGRH para verificar.

Necessidades de treinamentos técnico, sugestão de melhoria ou falha durante a execução dos procedimentos necessário, devem ser comunicadas para o e-mail dgrh.ca@unicamp.br.